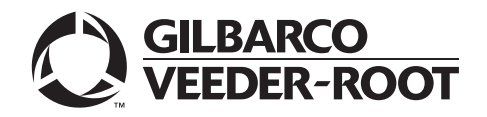

MDE-5062J FlexPay<sup>™</sup> Maintenance Tool for FlexPay/SPOT CRIND<sup>®</sup> System February 2018

# Introduction

## **Purpose**

This manual provides instructions for using the FlexPay<sup>™</sup> Maintenance Tool - Basic/Advanced versions. The FlexPay Maintenance Tool (formerly SPOT Update Tool) is used to update the CRIND<sup>®</sup> software on FlexPay/Secure Payment Outdoor Terminal (SPOT) dispensers.

## **Intended Users**

This manual is intended for Gilbarco®-trained and certified Authorized Service Contractors (ASCs).

## **Table of Contents**

| Торіс                                                                  | Page |
|------------------------------------------------------------------------|------|
| Introduction                                                           | 1    |
| Important Safety Information                                           | 3    |
| Confirming Software Version                                            | 5    |
| Downloading FlexPay Maintenance Tool and FlexPay/SPOT Software         | 7    |
| Installing FlexPay Maintenance Tool                                    | 9    |
| FlexPay Maintenance Tool - Basic                                       | 13   |
| FlexPay Maintenance Tool - Advanced                                    | 37   |
| Transport Layer Security (TLS) Certificate Download (Only For SPOT M5) | 76   |
| Migrating Version 01.0.03                                              | 81   |
| Appendix A: CRIND IP Scheme for Units                                  | 83   |

## **Related Documents**

| Document<br>Number | Title                                                                                      | GOLD℠ Library                                                               |
|--------------------|--------------------------------------------------------------------------------------------|-----------------------------------------------------------------------------|
| MDE-4771           | Encore® S Enhanced FlexPay EMV® CRIND Start-up/Service Manual                              | Encore and Eclipse®                                                         |
| MDE-4902           | Encore 700 S Start-up and Service Manual                                                   | <ul> <li>CRIND and TRIND<sup>®</sup></li> <li>Encore and Eclipse</li> </ul> |
| MDE-5314           | Insite360 <sup>™</sup> Encore Remote Management Installation, Start-up, and Service Manual | <ul> <li>Flex Pay EPP and SCR</li> <li>FlexPay IV</li> </ul>                |

# Abbreviations and Acronyms

| Term  | Description                                                            |
|-------|------------------------------------------------------------------------|
| ASC   | Authorized Service Contractor                                          |
| CAT-5 | Category 5                                                             |
| CRIND | Card Reader in Dispenser                                               |
| EMV   | Europay <sup>®</sup> , MasterCard <sup>®</sup> , and Visa <sup>®</sup> |
| FCB   | FlexPay Control Board                                                  |
| GCM   | Global Contactless Module                                              |
| GOLD  | Gilbarco Online Documentation                                          |
| GSM   | Gilbarco Security Module                                               |
| HIP   | Hub Interface PCB                                                      |
| IP    | Internet Protocol                                                      |
| LED   | Light Emitting Diode                                                   |
| PCB   | Printed Circuit Board                                                  |
| PCI   | Payment Card Industry                                                  |
| PIP   | Peripheral Interface PCB                                               |
| POS   | Point of Sale                                                          |
| PPN   | Product Part Number                                                    |
| RCSH  | Remote Certificate Signing Host                                        |
| RKL   | Remote Key Loading                                                     |
| SPOT  | Secure Payment Outdoor Terminal                                        |
| TAC   | Technical Assistance Center                                            |
| TLS   | Transport Layer Security                                               |
| TRIND | Transmitter/Receiver in Dispenser                                      |
|       |                                                                        |

# **Important Safety Information**

Notes: 1) Save this Important Safety Information section in a readily accessible location.

#### 2) Although DEF is non-flammable, Diesel is flammable. Therefore, for DEF cabinets that are attached to Diesel dispensers, follow all the notes in this section that pertain to flammable fuels.

This section introduces the hazards and safety precautions associated with installing, inspecting, maintaining, or servicing this product. Before performing any task on this product, read this safety information and the applicable sections in this manual, where additional hazards and safety precautions for your task will be found. Fire, explosion, electrical shock, or pressure release could occur and cause death or serious injury, if these safe service procedures are not followed.

#### **Preliminary Precautions**

You are working in a potentially dangerous environment of flammable fuels, vapors, and high voltage or pressures. Only trained or authorized individuals knowledgeable in the related procedures should install, inspect, maintain, or service this equipment.

#### **Emergency Total Electrical Shut-Off**

The first and most important information you must know is how to stop all fuel flow to the pump/dispenser and island. Locate the switch or circuit breakers that shut off all power to all fueling equipment, dispensing devices, and Submerged Turbine Pumps (STPs).

## 

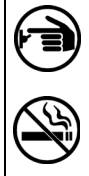

The EMERGENCY STOP, ALL STOP, and PUMP STOP buttons at the cashier's station WILL NOT shut off electrical power to the pump/dispenser. This means that even if you activate these stops, fuel may continue to flow uncontrolled.

You must use the TOTAL ELECTRICAL SHUT-OFF in the case of an emergency and not the console's ALL STOP and PUMP STOP or similar keys.

## Total Electrical Shut-Off Before Access

Any procedure that requires access to electrical components or the electronics of the dispenser requires total electrical shut off of that unit. Understand the function and location of this switch or circuit breaker before inspecting, installing, maintaining, or servicing Gilbarco equipment.

## Evacuating, Barricading, and Shutting Off

Any procedure that requires access to the pump/dispenser or STPs requires the following actions:

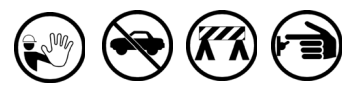

- An evacuation of all unauthorized persons and vehicles from the work area
- Use of safety tape, cones, or barricades at the affected unit(s)
- · A total electrical shut-off of the affected unit(s)

#### Read the Manual

Read, understand, and follow this manual and any other labels or related materials supplied with this equipment. If you do not understand a procedure, call the Gilbarco Technical Assistance Center (TAC) at 1-800-743-7501. It is imperative to your safety and the safety of others to understand the procedures before beginning work.

## Follow the Regulations

Applicable information is available in National Fire Protection Association (NFPA) 30A; Code for Motor Fuel Dispensing Facilities and Repair Garages, NFPA 70; National Electrical Code (NEC), Occupational Safety and Health Administration (OSHA) regulations and federal, state, and local codes. All these regulations must be followed. Failure to install, inspect, maintain, or service this equipment in accordance with these codes, regulations, and standards may lead to legal citations with penalties or affect the safe use and operation of the equipment. **Replacement Parts** 

Use only genuine Gilbarco replacement parts and retrofit kits on your pump/dispenser. Using parts other than genuine Gilbarco replacement parts could create a safety hazard and violate local regulations.

## Federal Communications Commission (FCC) Warning

This equipment has been tested and found to comply with the limits for a Class A digital device pursuant to Part 15 of the FCC Rules. These limits are designed to provide reasonable protection against harmful interference when the equipment is operated in a commercial environment. This equipment generates, uses, and can radiate radio frequency energy, and if not installed and used in accordance with the instruction manual, may cause harmful interference to radio communications. Operation of this equipment in a residential area is likely to cause harmful interference at his own expense. Changes or modifications not expressly approved by the manufacturer could void the user's authority to operate this equipment.

## Safety Symbols and Warning Words

This section provides important information about warning symbols and boxes.

Alert Symbol

This safety alert symbol is used in this manual and on warning labels to alert you to a precaution which must be followed to prevent potential personal safety hazards. Obey safety directives that follow this symbol to avoid possible injury or death.

#### Signal Words

These signal words used in this manual and on warning labels tell you the seriousness of particular safety hazards. The precautions below must be followed to prevent death, injury, or damage to the equipment:

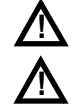

**DANGER**: Alerts you to a hazard or unsafe practice which will result in death or serious injury. **WARNING**: Alerts you to a hazard or unsafe practice that

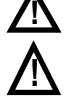

could result in death or serious injury. CAUTION with Alert symbol: Designates a hazard or unsafe practice which may result in minor injury.

**CAUTION** without Alert symbol: Designates a hazard or unsafe practice which may result in property or equipment damage.

## Working With Fuels and Electrical Energy Prevent Explosions and Fires

Fuels and their vapors will explode or burn, if ignited. Spilled or leaking fuels cause vapors. Even filling customer tanks will cause potentially dangerous vapors in the vicinity of the dispenser or island.

DEF is non-flammable. Therefore, explosion and fire safety warnings do not apply to DEF lines.

#### No Open Fire

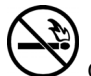

Open flames from matches, lighters, welding torches, or other sources can ignite fuels and their vapors.

## No Sparks - No Smoking

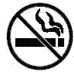

Sparks from starting vehicles, starting, or using power tools, burning cigarettes, cigars, or pipes can also ignite fuels and their vapors. Static electricity, including an electrostatic charge on your body, can cause a spark sufficient to ignite fuel vapors. Every time you get out of a vehicle, touch the metal of your vehicle, to discharge any electrostatic charge before you approach the dispenser island.

#### **Working Alone**

It is highly recommended that someone who is capable of rendering first aid be present during servicing. Familiarize yourself with Cardiopulmonary Resuscitation (CPR) methods, if you work with or around high voltages. This information is available from the American Red Cross. Always advise the station personnel about where you will be working, and caution them not to activate power while you are working on the equipment. Use the OSHA Lockout/Tagout procedures. If you are not familiar with this requirement, refer to this information in the service manual and OSHA documentation.

#### Working With Electricity Safely

Ensure that you use safe and established practices in working with electrical devices. Poorly wired devices may cause a fire, explosion, or electrical shock. Ensure that grounding connections are properly made. Take care that sealing devices and compounds are in place. Ensure that you do not pinch wires when replacing covers. Follow OSHA Lockout/Tagout requirements. Station employees and service contractors need to understand and comply with this program completely to ensure safety while the equipment is down.

#### **Hazardous Materials**

Some materials present inside electronic enclosures may present a health hazard if not handled correctly. Ensure that you clean hands after handling equipment. Do not place any equipment in the mouth.

#### 

The pump/dispenser contains a chemical known to the State of California to cause cancer.

## 

The pump/dispenser contains a chemical known to the State of California to cause birth defects or other reproductive harm.

## In an Emergency

#### Inform Emergency Personnel

Compile the following information and inform emergency personnel:

- Location of accident (for example, address, front/back of building, and so on)
- Nature of accident (for example, possible heart attack, run over by car, burns, and so on)
- Age of victim (for example, baby, teenager, middle-age, elderly)
- Whether or not victim has received first aid (for example, stopped bleeding by pressure, and so on)
- Whether or not a victim has vomited (for example, if swallowed or inhaled something, and so on)

#### 

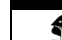

Gasoline/DEF ingested may cause

unconsciousness and burns to internal organs.
 Do not induce vomiting. Keep airway open.
 Ovvren may be peeded at scene. Seek medical

Oxygen may be needed at scene. Seek medical advice immediately.

## 

DEF generates ammonia gas at higher temperatures. When opening enclosed panels, allow the unit to air out to avoid breathing vapors.

If respiratory difficulties develop, move victim away from source of exposure and into fresh air. If symptoms persist, seek medical attention.

## 

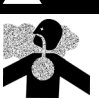

Gasoline inhaled may cause unconsciousness and burns to lips, mouth, and lungs. Keep airway open. Seek medical advice immediately.

## 

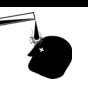

Gasoline/DEF spilled in eyes may cause burns to eye tissue. Irrigate eyes with water for approximately 15 minutes. Seek medical advice immediately.

#### 

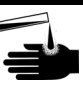

Gasoline/DEF spilled on skin may cause burns. Wash area thoroughly with clear water. Seek medical advice immediately.

## 

DEF is mildly corrosive. Avoid contact with eyes, skin, and clothing. Ensure that eyewash stations and safety showers are close to the work location. Seek medical advice/recommended treatment if DEF spills into eyes.

**IMPORTANT**: Oxygen may be needed at scene if gasoline has been ingested or inhaled. Seek medical advice immediately. **Lockout/Tagout** 

Lockout/Tagout covers servicing and maintenance of machines and equipment in which the unexpected energization or start-up of the machine(s) or equipment or release of stored energy could cause injury to employees or personnel. Lockout/Tagout applies to all mechanical, hydraulic, chemical, or other energy, but does not cover electrical hazards. Subpart S of 29 CFR Part 1910 - Electrical Hazards, 29 CFR Part 1910.333 contains specific Lockout/Tagout provision for electrical hazards.

# **Confirming Software Version**

Before installing any software, confirm the Operating System (OS) version on the unit.

*Note: These instructions are NOT applicable for EMV Canada/SPOT units.* 

- **1** Power cycle the dispenser.
- 2 When the white versions screen opens, see Figure 1 and Figure 2 on page 6, check the OS version to determine which software is currently running on the dispenser.
- **3** If you are upgrading from version 01.0.03 to 02.0.13 or later software, you must perform the migration procedure on the unit.

The following table describes the criteria required to perform migration procedure:

| OS version | Software Version | Action                                                                                                    |
|------------|------------------|----------------------------------------------------------------------------------------------------|
| 02.01      | 01.0.03          | Migrate the software of the FlexPay Control Board (FCB) to the latest version. Refer to "Migrating Version 01.0.03" on page 81. |
| 02.02      | 02.0.XX          | Migration is NOT required on this unit before loading 02.0.13 or later software.                                                |

## WARNING

Before upgrading a unit from software version 01.0.03 to version 02.0.13 or later, you must perform the migration procedure. Failure to do so will result in permanent damage to the FCB.

## Figure 1: OS Version 02.01

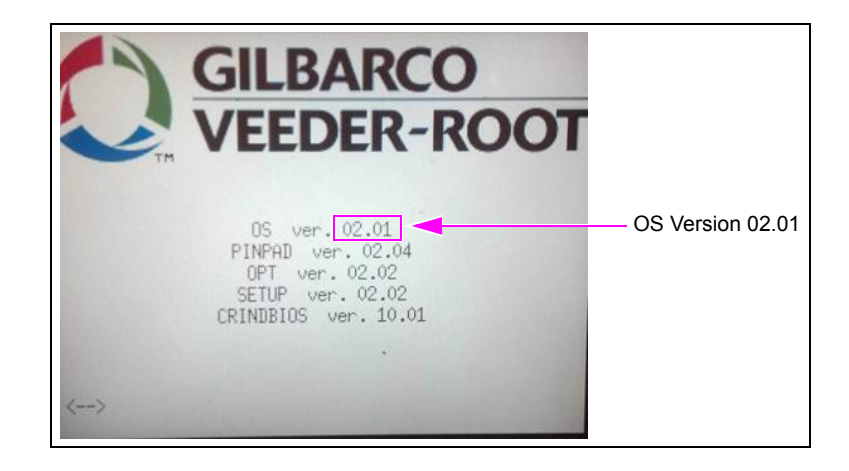

**4** An OS version 02.02 or later indicates that the unit is running 02.0.13 or later software. Migration is NOT required on this unit before loading 02.0.13 or later software.

**Very Important** 

WARNING Version 01.0.03 software is not compatible with a unit running 02.0.13 or later. Loading 01.0.03 will result in the FlexPay board being inoperable and damaged beyond repair.

Figure 2: OS Version 02.02

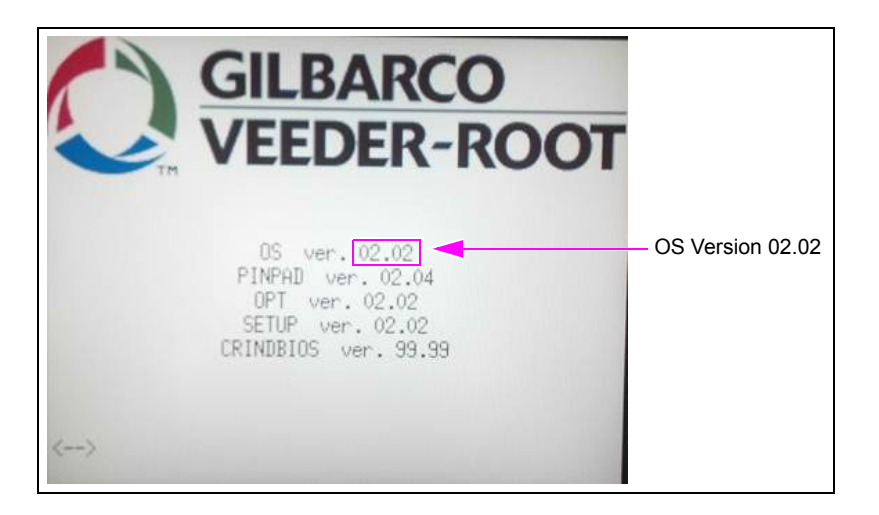

## **IMPORTANT INFORMATION**

Before updating the software, remove the Point of Sale (POS) two-wire cable from the Hub Interface PCB (HIP) board. The POS two-wire cable can be reconnected only after both sides of the unit are updated and the CRIND devices become operational.

# Downloading FlexPay Maintenance Tool and FlexPay/SPOT Software

The FlexPay Maintenance Tool and FlexPay/SPOT CRIND software are available on the extranet under the Technical Resources/Laptop Tool page. This is the same location where the Laptop Tool "Single Click Update" resides.

To download the FlexPay Maintenance Tool and FlexPay/SPOT software, proceed as follows:

1 Log in to Gilbarco Extranet and type in your username and password.

## Figure 3: Gilbarco Extranet Login Screen

|                         |                           | - 21                          |                   |                |          |
|-------------------------|---------------------------|-------------------------------|-------------------|----------------|----------|
|                         |                           | Please                        | Login             |                |          |
| 1.Enter y<br>2 Select ' | our User II<br>'Accept an | ) and Passwo<br>d Login" term | rd.<br>5 of End-1 | Ison Agroome   | nt       |
| LIDEICC                 | necept an                 | s cogin com                   |                   | Soci Agreenie  |          |
| Une                     | - 10                      |                               |                   |                |          |
| USe                     | r ID                      |                               |                   |                |          |
| Pas                     | sword                     |                               |                   |                |          |
| IMPOR                   | TANT:                     |                               |                   |                |          |
| By logg                 | jing in to E              | xtranet, the u                | iser agree        | es to be boun  | d by the |
| Gilbarc                 | o Inc. Elec               | tronic End-Us                 | er Agreer         | nent for Extra | inet.    |
| EXTRA                   | NET EL                    | ECTRONIC                      | END-US            | ER             |          |
| AGREE                   | MENT                      |                               |                   |                | ^        |
|                         |                           |                               |                   |                |          |
| NOTIC                   | E TO US                   | SER                           |                   |                | $\sim$   |
| THIS                    | IS A CO                   | DNTRACT.                      | BY USI            | NG THIS        |          |
|                         |                           |                               |                   |                |          |
|                         |                           |                               | 1                 |                |          |
|                         | Accept                    | and Login                     | Do N              | ot Accept      |          |
|                         |                           |                               |                   |                |          |
|                         |                           |                               |                   |                |          |

2 Scroll down to the bottom of the menu and select **Technician Resources**. Scroll down to the bottom of the menu and select **Laptop Tool**. Laptop Tool license agreement is displayed.

## Figure 4: Extranet Menu

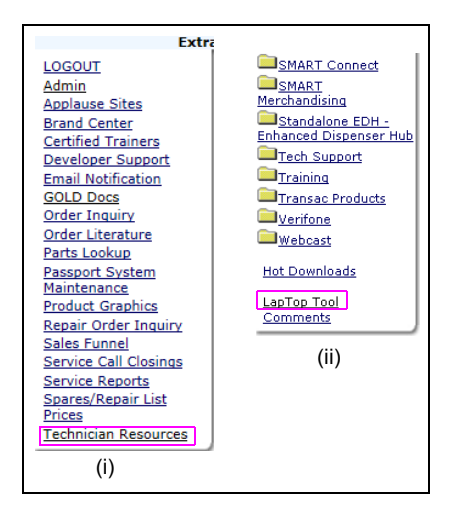

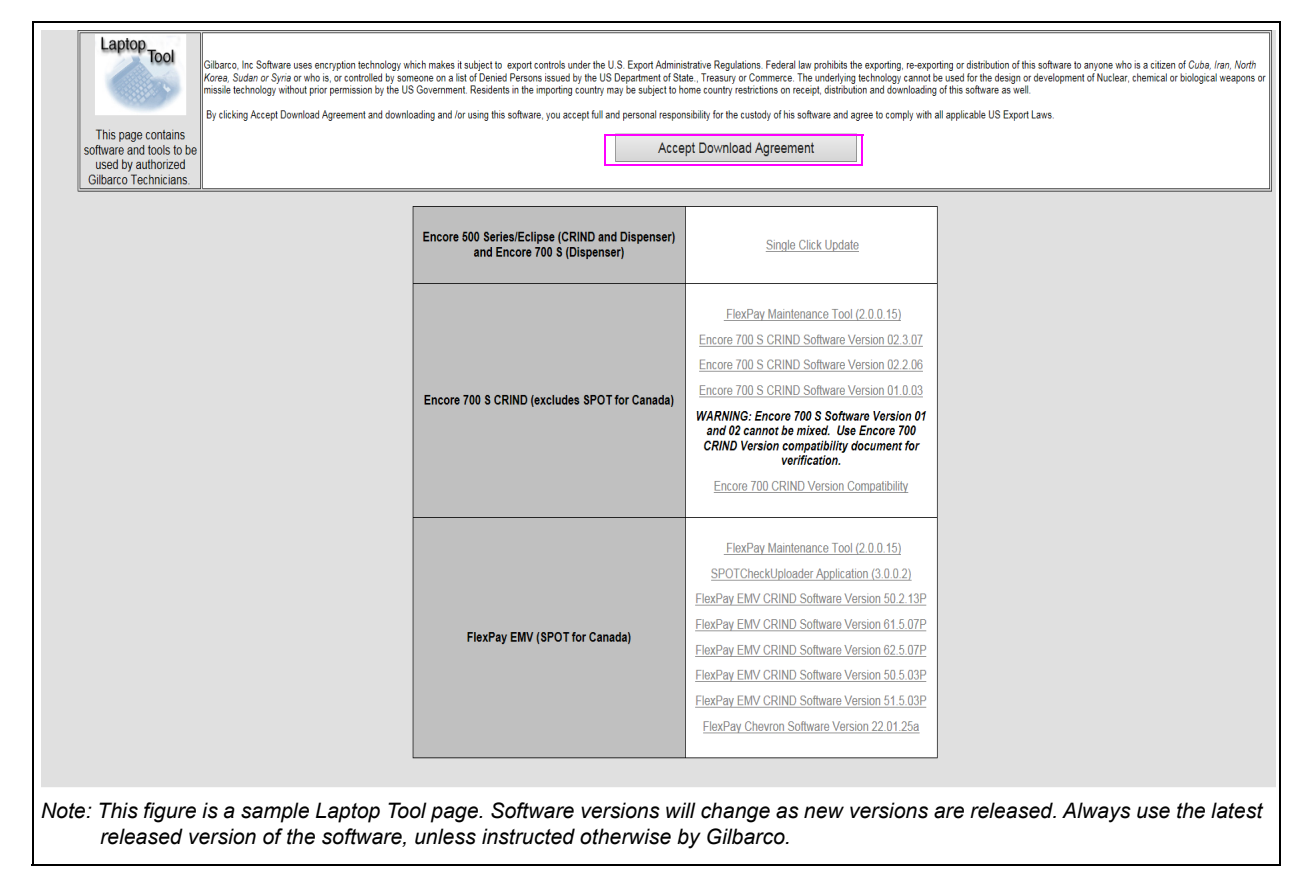

## Figure 5: Laptop Tool Screen

- **3** Read the download agreement and click **Accept Download Agreement** to enable the download links (see Figure 5).
- 4 To download the FlexPay Maintenance Tool and corresponding software, click Single Click Update [Encore 500 Series/Eclipse (CRIND and Dispenser) and Encore 700 S (Dispenser)] or FlexPay Maintenance Tool (X.X.X.XX) link [Encore 700 S CRIND (excludes SPOT for Canada)] or FlexPay EMV (SPOT for Canada) to start the download.
- 5 Select Save to save the installation file to your laptop. Do not select the Run option.
- 6 Go to the location where you saved the FlexPay Maintenance Tool installation file.

## IMPORTANT INFORMATION

It is recommended to install the tool in the office in the event that administrative rights need to be modified on the laptop. Failure to install the program as administrator with rights to modify firewall rules will lead to certain operations of the tool not functioning properly on Windows® 7/Windows 8/Windows 10/Windows Enterprise. Also, each user of the tool must have a *Documents* folder in his or her user profile.

- 7 Right-click the FlexPay Maintenance Tool installation file and select Run As Administrator.
- 8 Accept all the defaults during the installation process.
- **9** Go to the location where you saved the software version installation file.
- **10** Double-click the installation file to extract the software.
- **11** Accept all the defaults during the installation process. Failure to accept the defaults may result in the software not being recognized by the FlexPay Maintenance Tool.

# **Installing FlexPay Maintenance Tool**

To install the FlexPay Maintenance Tool, proceed as follows:

1 Double-click FlexPayMaintenance\_setup\_3\_0\_0\_5.exe. The installation screen opens (see Figure 6). Click Next to continue.

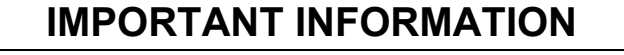

Isolate the CRIND two-wire before connecting to the unit. Failure to do this may cause files to be overwritten while the software download is in progress.

Figure 6: Welcome Screen

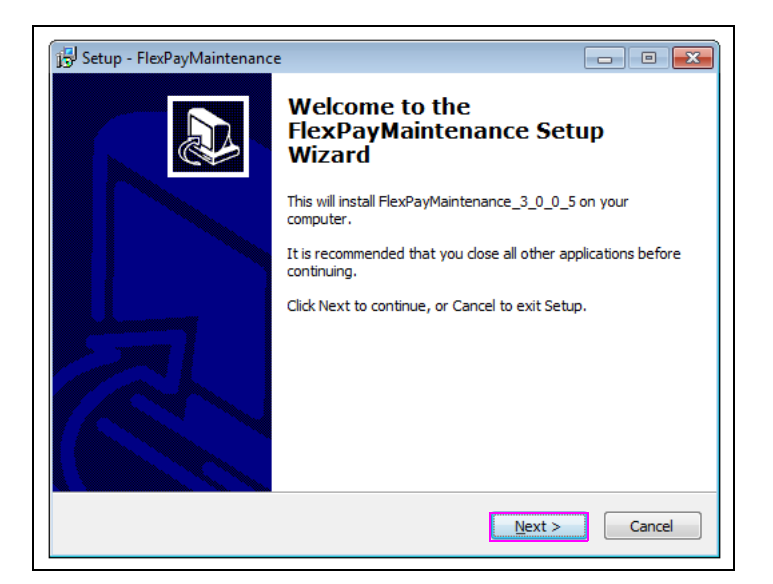

Information window opens, indicating the path of the working file; for example, the default working directory is C:\SPOT. Click Next to continue.

Figure 7: Information Screen

| Setup - FlexPayMaintenance                      | - • 💌  |
|-------------------------------------------------|--------|
| Information                                     |        |
| Working dir for FlexPayMaintenance Tool C:\SPOT |        |
| < <u>B</u> ack Next >                           | Cancel |

2 Enter the user name and the organization name in the respective fields. Click Next to continue.

| 13 Setup - FlexPayMaintenance                      |                      |
|----------------------------------------------------|----------------------|
| User Information<br>Please enter your information. |                      |
| User Name:                                         |                      |
| •                                                  |                      |
| Organization:                                      |                      |
| Gilbarco S.r.l.                                    |                      |
|                                                    |                      |
|                                                    |                      |
|                                                    |                      |
|                                                    |                      |
|                                                    |                      |
|                                                    |                      |
|                                                    | < Back Next > Cancel |
|                                                    |                      |

Figure 8: User Information Screen

**3** Select the folder where the FlexPay Maintenance Tool files are installed on your PC. Click **Next** to continue.

## Figure 9: Selecting Destination Location

| j글 Setup - FlexPayMaintenance                                                  | - • •   |
|--------------------------------------------------------------------------------|---------|
| Select Destination Location<br>Where should FlexPayMaintenance be installed?   |         |
| Setup will install FlexPayMaintenance into the following folder.               |         |
| To continue, click Next. If you would like to select a different folder, click | Browse. |
| C:\Program Files (x86)\Gilbarco\FlexPayMaintenance                             | Browse  |
|                                                                                |         |
| At least 12.6 MB of free disk space is required.                               |         |
| < <u>B</u> ack Next >                                                          | Cancel  |

**4** Select the folder for program shortcuts in the Windows Start menu (see Figure 10). Click **Next** to continue.

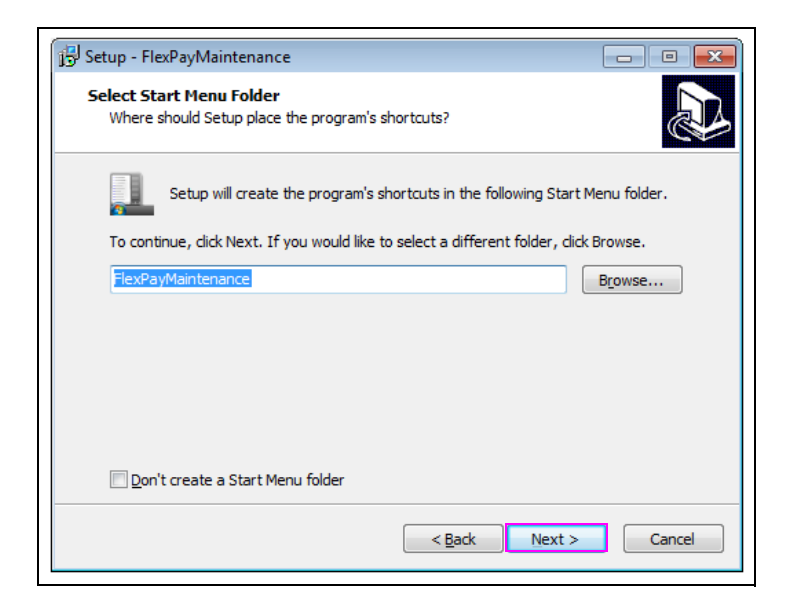

Figure 10: Selecting Start Menu Folder

5 Select the check box if you want to create a desktop shortcut icon (see Figure 11). Click Next to continue.

## Figure 11: Creating Desktop Shortcut

| ្រី្ងា Setup - FlexPayMaintenance                                                                                   |        |
|----------------------------------------------------------------------------------------------------|--------|
| Select Additional Tasks<br>Which additional tasks should be performed?                                              |        |
| Select the additional tasks you would like Setup to perform while installing<br>FlexPayMaintenance, then dick Next. | 1      |
| Additional icons:                                                                                                   |        |
| Create a desktop icon                                                                                               |        |
|                                                                                                    |        |
|                                                                                                    |        |
|                                                                                                    |        |
|                                                                                                    |        |
|                                                                                                    |        |
|                                                                                                    |        |
|                                                                                                    |        |
|                                                                                                    |        |
| < <u>B</u> ack Next >                                                                                               | Cancel |
|                                                                                                    |        |

Installation Summary screen opens.

6 Click Install to continue the installation process.

#### Figure 12: Installation Summary Screen

| Setup - FlexPayMaintenance                                                                                      |        |
|----------------------------------------------------------------------------------------------------|--------|
| Ready to Install<br>Setup is now ready to begin installing FlexPayMaintenance on your computer.                 |        |
| Click Install to continue with the installation, or click Back if you want to review or<br>change any settings. |        |
| User information:                                                                                               | *      |
| Gilbarco S.r.l.                                                                                                 |        |
| Destination location:<br>C:\Program Files (x86)\Gilbarco\FlexPayMaintenance                                     | E      |
| Start Menu folder:<br>FlexPayMaintenance                                                                        |        |
| Additional tasks:<br>Additional icons:<br>Create a desktop icon                                                 | •      |
| 4                                                                                                    |        |
| < <u>B</u> ack Install                                                                                          | Cancel |

7 When installation is completed successfully, select the check box to start FlexPay Maintenance Tool and click **Finish**.

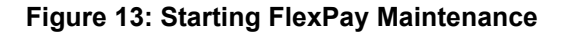

| 🕞 Setup - FlexPayMaintenanc | e 🗖 🖾                                                                                                    |
|-----------------------------|----------------------------------------------------------------------------------------------------|
|                             | Completing the<br>FlexPayMaintenance Setup<br>Wizard                                                                                       |
|                             | Setup has finished installing FlexPayMaintenance on your<br>computer. The application may be launched by selecting the<br>installed icons. |
|                             | Click Finish to exit Setup.                                                                                                    |
|                             | Einish                                                                                                    |

FlexPay Maintenance Tool is installed on your system and two shortcuts of FlexPay - Basic and Advanced Tool are created. All data used by FlexPay Maintenance Tool can be retrieved from C:\SPOT.

# **FlexPay Maintenance Tool - Basic**

The following actions can be performed using the FlexPay Maintenance Tool - Basic:

- Installing FlexPay/SPOT CRIND Software
- Comparing FlexPay/SPOT Software Versions
- FlexPay/SPOT Remote Key Loading (RKL)
- Troubleshooting Tips for RKL Field Issues
- Programming Global Contactless Module (GCM) 2

## Installing FlexPay/SPOT CRIND Software

To install the FlexPay/SPOT CRIND software, proceed as follows:

1 Click Windows Start menu > SPOT Update folder > FlexPay Maintenance Tool and enter a valid Technician Number (see Figure 14).

## **IMPORTANT INFORMATION**

Installing software using the FlexPay Maintenance Tool in "Basic" mode (see Figure 14) downloads software and resources as a single action. This may cause a problem for customers that download resources from the POS. For those customers, "Advanced" mode should be used. For more instructions on how to use "Advanced" mode, refer to "FlexPay Maintenance Tool - Advanced" on page 37.

Isolate the CRIND two-wire before connecting to the unit. Failure to do this may cause files to be overwritten while the software download is in progress.

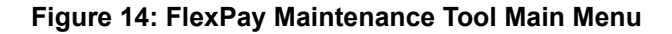

|                            | (               |                 | )<br>00T |  |
|----------------------------|-----------------|-----------------|----------|--|
|                            | Techn           | ician Number 12 | 3        |  |
|                            | Software Mainte | enance          | RKL      |  |
|                            |                 | Exit            |          |  |
| Copyright Gilbarco Veeder- | Root 2016       |                 |          |  |

2 Click Software Maintenance; the Software Maintenance screen opens.

| Figure 15: Software | Maintenance | <b>Main Screen</b> |
|---------------------|-------------|--------------------|
|---------------------|-------------|--------------------|

| Fueling Position IP Ad | dress 10 28 23 | 173 | Q S<br>V | ilbarco<br>Eeder-Roc  |
|------------------------|----------------|-----|----------|-----------------------|
| Available Versions A   | Packages       | •   | Install  | Compare               |
|                        |                |     |          |                       |
|                        |                |     |          |                       |
|                        |                |     |          | Debounce              |
| PCD UPDATE             |                |     |          | Debounce<br>ON<br>OFF |

- **3** Enter the Fueling Position Internet Protocol (IP) Address where the software will be installed.
- 4 Select the version to install from the Available Versions list.
- 5 Click Install and the Version Confirmation screen opens.

Figure 16: Version Confirmation Screen

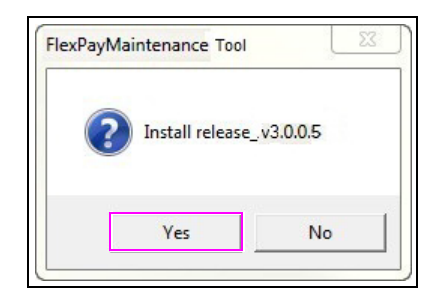

6 Confirm the version and click Yes to install. If the version shown is not correct, click No.

The FlexPay Maintenance Tool installs software, resources, and debians (see Figure 17 and Figure 18).

| Fueling Position IP Ad | Idress 10 28 23     | 39 173       |                | LBARCO                |
|------------------------|---------------------|--------------|----------------|-----------------------|
| Available Versions     | lease 52.7.09P      | Ŧ            | Install        | Compare               |
|                        |                     |              |                | 0.00                  |
|                        | Installing Software | e - Please W | ait            |                       |
|                        | Installing Software | e - Please W | ait            | - Debourpos           |
| Down<br>PCD UPDATE     | Installing Softwar  | e - Please W | ait<br>1 of 11 | Debounce<br>ON<br>OFF |

Figure 17: Installing Software Screen

## Figure 18: Installing Resources Screen

| Fueling Position IP Add | tress 10 28 239       | 173         | GILBARCO<br>VEEDER-ROOT |
|-------------------------|-----------------------|-------------|-------------------------|
| Available Versions rel  | ease_52.7.09P         | 🚽 🔤 Insta   | ll Compare              |
|                         | Installing Software - | Please Wait |                         |
|                         |                       |             |                         |
|                         |                       |             | Debounce -              |
| Sendi<br>PCD UPDATE     | ng Resources:         | 14 of 1     | Debounce -<br>ON<br>OFF |

Figure 19: Updating Debian Packages

| GCM2 Enable         | ages:<br>File Recove           | 1 of 3                              | Exit                                                                                         |
|---------------------|--------------------------------|-------------------------------------|----------------------------------------------------------------------------------------------|
|                     | ages:                          | 1 of 3                              | OFF                                                                                          |
| Dading DEDIAN pack  | ages:                          | 1 of 3                              | OFE                                                                                          |
|                     |                                |                                     | ON                                                                                           |
|                     |                                |                                     | Deheuro                                                                                      |
|                     |                                |                                     |                                                                                              |
| Installing Software | e – Please Wai                 | t                                   |                                                                                              |
| ease_52.7.09P       | *                              | Install                             | Compare                                                                                      |
| Iress 10 28 23      | 173                            | C GII<br>VE                         | LBARCO<br>EDER-ROO                                                                           |
|                     | ress 10 28 23<br>base_52.7.09P | ress 10 28 239 173<br>mase_52.7.09P | ress 10 28 239 173 Or Constant<br>mase_52.7.09P restant<br>Installing Software - Please Wait |

7 After the software, resources, and debians installation is complete, the confirmation screen will be displayed and the SPOT unit will automatically reboot to perform the upgrade.

Figure 20: Successful Installation Screen

| Fueling Position IP Addre | ess 10 28 2      | 239 173         | Q G     | ilbarco<br>Eeder-Roo      |
|---------------------------|------------------|-----------------|---------|---------------------------|
| Available Versions relea  | se_52.7.09P      | •               | Install | Compare                   |
|                           |                  |                 |         |                           |
|                           | Install Complete | ed Successfully |         |                           |
| PCD UPDATE                | Install Complete | ed Successfully |         | _Debound<br>_ON_<br>_OFF_ |

If a problem is encountered during the installation process, the FlexPay Maintenance Tool will indicate a failure on the screen and generate a log file (see Figure 21). Click **View Output** to open the log file and troubleshoot the failure.

| Install Compar |           |                     |                    |
|----------------|-----------|---------------------|--------------------|
|                | •         | release_50.2.13P    | Available Versions |
| ile Generated  | gfile Gen | Install Failed - Lo |                    |
| Debourse       |           |                     |                    |
|                | S         |                     |                    |
| UFF            |           |                     | PCD UPDATE         |
|                | ?         | 0                   |                    |

Figure 21: Installation Failure Screen

## **Comparing FlexPay/SPOT Software Versions**

Compare functionality can be used to determine differences between a version installed in the SPOT FlexPay hardware and the available version in the laptop. This feature can be used to validate if the installation has been successful or not.

To compare FlexPay/SPOT software versions, proceed as follows:

1 Click Windows Start menu > SPOT Update folder > FlexPay Maintenance Tool and enter a valid Technician Number. Click Software Maintenance.

| Figure 22: | FlexPay | Basic - | Home | screen |
|------------|---------|---------|------|--------|
|------------|---------|---------|------|--------|

| O FlexPay Maintenance    | Tool - Basic - v3.0.0.5  | × |
|--------------------------|--------------------------|---|
|                          |                          |   |
|                          | Technician Number 123    |   |
|                          | Software Maintenance RKL |   |
|                          | Exit                     |   |
| Copyright Gilbarco Veede | ir-Root 2016             |   |

**2** On the Software Maintenance screen, enter the SPOT IP address in the Fueling Position IP Address field. Click **Compare**.

| Figure 23: | Comparing | Functionality |
|------------|-----------|---------------|
|------------|-----------|---------------|

| C FlexPay Maintenance Tool - Basic - v3.0 | 0.0.5                    |                         |
|-------------------------------------------|--------------------------|-------------------------|
| Fueling Position IP Address               | s 10 28 239 173          | GILBARCO<br>VEEDER-ROOT |
| Available Versions AllPack                | kages 💽                  | Install Compare         |
|                                           |                          |                         |
|                                           |                          | Debounce —              |
| PCD UPDATE                                |                          | ON<br>OFF               |
| View Output                               | GCM2 Enable File Recover | er Exit                 |
| Not Connected                             | Device Type = Unknown    | Host Key = Unknown      |

A version match means the version numbers of all the software packages running on the connected SPOT FlexPay unit match the version numbers of all the software packages in the version shown in the Available Versions list.

## Figure 24: Comparing Versions - Successful

|                           | busic 150005          |                    |             | e                    |
|---------------------------|-----------------------|--------------------|-------------|----------------------|
| Fueling Position IP       | Address 10 28 2       | 173                | C) GI<br>VI | LBARCO<br>EEDER-ROOT |
| Available Versions        | release_52.7.09P      | • II               | nstall      | Compare              |
| C                         | ompare Completed Succ | essfully - Version | s Match     |                      |
|                           |                       |                    |             |                      |
| PCD UPDATE                |                       |                    |             | ON<br>OFF            |
| PCD UPDATE<br>View Output | GCM2 Enable           | File Recover       |             | ON<br>OFF<br>Exit    |

If the version numbers of the software packages running on the connected FlexPay unit do not match the version numbers of the software packages in the versions shown in the Available Versions list, the message "Compare Completed Successfully - Versions Do Not Match - Logfile Generated" is displayed.

| Fueling Position IP Ac    | idress 10 28 239 17           | 73                | Gilbarco<br>Veeder-Roo        |
|---------------------------|-------------------------------|-------------------|-------------------------------|
| Available Versions        | elease_52.7.09P               | • Install         | Compare                       |
| Compare Complete          | ed Successfully - Versions Do | o Not Match - Log | file Generated                |
|                           |                               |                   |                               |
| PCD UPDATE                |                               | 7                 | ON<br>OFF                     |
| PCD UPDATE<br>View Output | GCM2 Enable File              | Recover           | Debounce<br>ON<br>OFF<br>Exit |

#### Figure 25: Comparing Versions - Versions Do Not Match

If no version is selected from the Available Versions list or the versions cannot be retrieved from the connected SPOT FlexPay unit, the message "Compare Failed - Nothing To Compare" is displayed.

#### Figure 26: Comparing Versions - Failure

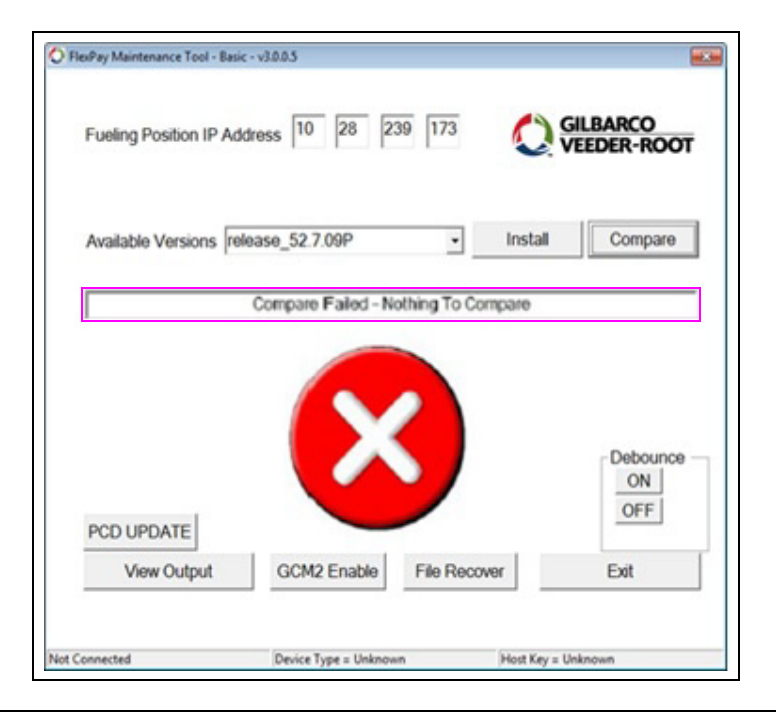

## FlexPay/SPOT RKL

The FlexPay Maintenance Tool adds the ability to perform RKL of FlexPay/SPOT units for customers that have approved the RKL process.

To use the RKL feature, verify the following:

- Installed Java<sup>™</sup> version is 1.7 or later. If an earlier version of Java is installed, it must be upgraded.
- Laptop with Internet connection to connect to the FlexPay EMV hardware.

Failure to meet either of these conditions will result in a failure during the RKL process.

To check if Java is installed, proceed as follows:

- **1** Open the command window on the laptop.
- 2 At the command prompt, type java -version and press Enter.

**a** If Java is installed, the version number is displayed.

## Figure 27: Verifying Java Version

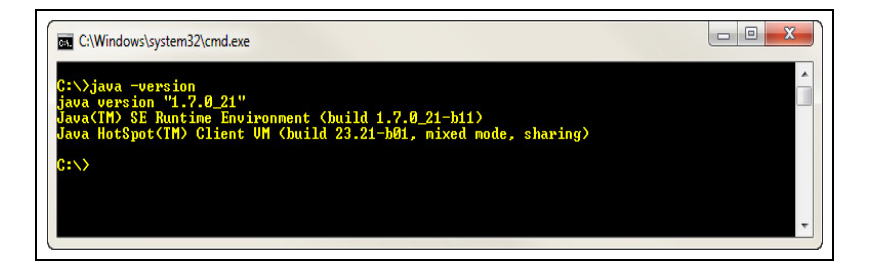

**b** If Java is not installed, the command window shows an error. In this case, Java needs to be downloaded and installed.

To download Java, go to: http://java.com/en/download/index.jsp.

## **Troubleshooting RKL Field Issues**

To troubleshoot RKL field issues, proceed as follows:

- 1 Connect the laptop to the FlexPay/SPOT CRIND via the HIP or directly to the FlexPay display.
- 2 Enable Internet connection on the laptop and connect.
- 3 Ping the SPOT IP address from command window to verify the SPOT connection.

#### Figure 28: Confirming FlexPay Connection Screen

| C:\Windows\system32\cmd.exe                                                                                                    |          |
|----------------------------------------------------------------------------------------------------|----------|
| C:>>ping 10.5.48.71                                                                                                    | <u>^</u> |
| Pinging 10.5.48.71 with 32 bytes of data:<br>heply from 10.5.48.71: bytes-32 time1ns TIL-64<br>heply from 10.5.48.71: bytes-32 time(ins TIL-64<br>heply from 10.5.48.71: bytes-32 time(ins TIL-64<br>heply from 10.5.48.71: bytes-32 time(ins TIL-64 |          |
| Ping statistics for 10.5.48.71:<br>Packets: Sent = 4, Received = 4, Lost = 0 (0% loss),<br>Approxinate round trip times in milli-seconds:<br>Minimum = Ons, Maximum = 1ns, Average = Ons                                                             |          |
| C:>>_                                                                                                    | × )      |

4 Ping www.gilbarco.com to verify the Internet connection.

#### **Figure 29: Confirming Internet Connection**

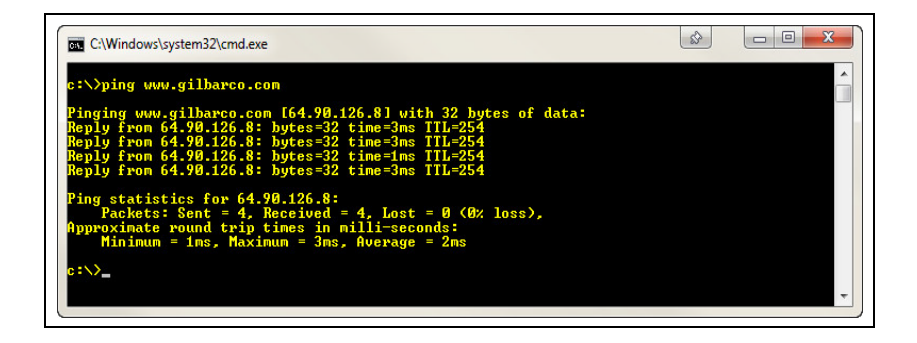

5 After both connections are confirmed, open the FlexPay Maintenance Tool.

| C FlesPay Maintenance Tool - Basic - v3.0.0.5                                                                                              |
|----------------------------------------------------------------------------------------------------|
| Technician Number 123<br>Software Maintenance RKL                                                                                          |
| Exit                                                                                                    |
| Copyright Gilbarco Veeder-Root 2016<br>Note: If your Technician Number starts with a letter, omit the letter when<br>entering your number. |

## Figure 30: FlexPay Maintenance Tool Main Screen

- 6 Enter a valid Technician Number and click **RKL** (see Figure 30).
- 7 Enter the Fueling Position IP Address where RKL is being performed.

Figure 31: RKL Main Screen

| C FlexPay Maintenance Tool - Basic - v3.0.0.5                                                         |  |
|----------------------------------------------------------------------------------------------------|--|
| Fueling Position IP Address         10         28         239         173         Tech #         1234 |  |
| Serial Number Hash Value                                                                              |  |
| Device Type Host Key                                                                                  |  |
| Remote Key Load                                                                                       |  |
| Enter IP Address and Press Remote Key Load Button to Begin                                            |  |
|                                                                                                    |  |
|                                                                                                    |  |
|                                                                                                    |  |
|                                                                                                    |  |
| View Output QILBARCO Exit                                                                             |  |
|                                                                                                    |  |
|                                                                                                    |  |

8 Click **Remote Key Load** to retrieve information from the FlexPay/SPOT unit as shown in Figure 32.

|                   | Address 10 28 239 173 Tech #                                                                                                    | 1234 |
|-------------------|----------------------------------------------------------------------------------------------------|------|
| Serial Number 019 | Hash Value 89097812                                                                                                    |      |
| Device Type       | Host Key emv4-t3                                                                                                    |      |
|                   | Continue                                                                                                    |      |
| Cont              | act Gilbarco and Provide the Following Information                                                                                           | 1    |
|                   | Operation Type = Load Host Key (RKL)<br>Tech Number = 1234<br>Device Type = FlexPay UPT (NGPM)<br>Serial Number & Hash = 01901970 - 89097812 |      |
|                   |                                                                                                    |      |

Figure 32: FlexPay/SPOT CRIND Status Information Screen

- **9** Contact Gilbarco and provide the information shown in the status window to set up the RKL (see Figure 32).
- 10 After the Gilbarco personnel completes the setup process, click Continue (see Figure 32).
- 11 If the FlexPay/SPOT unit has been loaded via RKL previously, proceed to step 13 on page 25.
- **12** A firewall exception screen may be displayed at this point. If a firewall exception screen opens, click **Allow access**.

## Figure 33: Firewall Alert Screen

| Windows Secur                                | ity Alert                                            | X                                                                                                    |
|----------------------------------------------|------------------------------------------------------|----------------------------------------------------------------------------------------------------|
| 💮 Windo                                      | ws Firewa                                            | ll has blocked some features of this program                                                                             |
| Windows Firewall h<br>and domain networ      | as blocked som<br>ks.                                | e features of Java(TM) Platform SE binary on all public, private                                                         |
| ((                                           | Name:                                                | Java(TM) Platform SE binary                                                                                              |
| Ē                                            | Publisher:                                           | Oracle Corporation                                                                                                    |
|                                              | Path:                                                | C:\windows\syswow64\javaw.exe                                                                                            |
| Allow Java(TM) Pla                           | tform SE binary<br>vorks, such as a<br>ation.        | to communicate on these networks:<br>a workplace network. The firewall is already configured for this                    |
| Private netw                                 | vorks, such as n                                     | ny home or work network                                                                                                  |
| Public netwo<br>because the<br>for this netw | rks, such as the<br>se networks of<br>vork location. | ose in airports and coffee shops (not recommended<br>ten have little or no security). The firewall is already configured |
| What are the risks                           | of allowing a pr                                     | ogram through a firewall?                                                                                                |
|                                              |                                                      | Allow access Cancel                                                                                                    |

If the FlexPay/SPOT CRIND unit has never been loaded via RKL, a one-time initialization process is required.

| Serial Number 0168343 | 33                       | Hash Value 79 | 123430 |
|-----------------------|--------------------------|---------------|--------|
| Device Type FlexPay   | EMV                      | Host Key      | ror    |
|                       | Continue                 |               |        |
|                       | Initialization In Progre | SS            |        |
|                       |                          |               |        |
|                       |                          |               |        |
|                       |                          |               |        |
|                       |                          |               |        |
| View Output           | GILBARCO<br>VEEDER-R     | оот           | Exit   |

## Figure 34: RKL Initialization in Progress Screen

The initialization process generally takes 10-15 minutes, but can take as long as 30 minutes to complete. During initialization, the progress bar will update. After initialization is complete, the FlexPay/SPOT unit will reboot automatically.

## Figure 35: RKL Initialization Complete Screen

| © FlexPay Maintenance Tool - Basic - v3.<br>Fueling Position IP A | aas ddress 10 5 48 | 169 Tech                 | <b>#</b> 123456 |
|-------------------------------------------------------------------|--------------------|--------------------------|-----------------|
| Serial Number                                                     | 83433              | Hash Value               | 79831144        |
| Device Type Flex                                                  | Pay EMV            | Host Key                 | Error           |
| REBOOT In Pr                                                      | Remote Key I       | Load<br>5 Remote Key Loa | id to Continue  |
| View Output                                                       |                    | CO<br>R-ROOT             | Exit            |

**13** After FlexPay/SPOT CRIND reboots to the idle screen, click **Remote Key Load** to continue. *Note: If initialization was not required, the FlexPay/SPOT CRIND will not reboot.* 

| C FlexPay Maintenance Tool - Basic - v3.0.0.5        | <b>—</b> |
|------------------------------------------------------|----------|
| Fueling Position IP Address 10 28 239 173 Tech # 12  | 234      |
| Serial Number 01901970 Hash Value 89097812           |          |
| Device Type FlexPay UPT (NGPM) Host Key emv4-13      |          |
| Continue                                             |          |
| Remote Keyload in Progress - Step 6 of 12            |          |
|                                                      |          |
|                                                      |          |
|                                                      |          |
|                                                      |          |
| View Output Oitput                                   | Exit     |
|                                                      |          |
| Connected Device Type = FlexPay UPT Host Key = emv4- | 6        |

Figure 36: RKL in Progress Screen

14 When the process completes, the confirmation screen displays the key that was loaded.

Figure 37: RKL Successfully Completed Screen

| O FlexPay Maintenance Tool - Basic - v | 3.0.0.5                      |                    |
|----------------------------------------|------------------------------|--------------------|
| Fueling Position IP Addre              | ess 10 28 239 173            | Tech # 1234        |
| Serial Number 0190197                  | 70 Hash Value 8              | 9097812            |
| Device Type FlexPay UP                 | PT (NGPM) Host Key em        | v4-t3              |
|                                        | Remote Key Load              |                    |
| Remote                                 | Key Load Successful - Key em | v4-t3 loaded       |
|                                        |                              |                    |
| View Output                            |                              | T Exit             |
| Not Connected                          | Device Type = Unknown        | Host Key = Unknown |

**15** To perform another RKL, return to step 7 on page 22.

If a problem is encountered during the RKL process, the FlexPay Maintenance Tool indicates a failure and generates a log file on the screen (see Figure 38).

**16** Click **View Output** to open the log file and then troubleshoot the failure.

| Figure | 38: | RKL | Failure | Screen |
|--------|-----|-----|---------|--------|
|--------|-----|-----|---------|--------|

| FlexPay Maintenance Too | l - Basic - v3.0.0.5 |                                              |  |
|-------------------------|----------------------|----------------------------------------------|--|
| Fueling Position IF     | Address 10 5         | 48         169         Tech #         123456 |  |
| Serial Number           | 1683433              | Hash Value 79831144                          |  |
| Device Type             | FlexPay EMV          | Host Key Error                               |  |
|                         | Rem                  | note Key Load                                |  |
|                         | -                    |                                              |  |
|                         | Remote Key Load F    | Failed - Logfile Generated                   |  |
|                         | Remote Key Load F    | Failed - Logfile Generated                   |  |
| View Output             | Remote Key Load F    | Failed - Logfile Generated                   |  |

## **Troubleshooting Tips for RKL Field Issues**

The following are some troubleshooting tips for RKL field issues:

- Reboot your laptop if unable to connect to the SPOT display.
- Check/verify your IP settings under network options on your laptop.
- Verify that you can ping the Internet if you cannot connect to the SPOT display (some laptops will disable wireless network when the Ethernet<sup>®</sup> port is active).
- Verify cables and cable connections ensure that you are using the correct cable (cross-over). Plug directly into the SPOT display.
- Reload the Maintenance Tool from the extranet. Ensure that you uninstall, then reinstall the tool, and then reboot your laptop.
- Never download SPOT software from anywhere but the Gilbarco extranet Laptop Tool.
- Ensure that the software you downloaded is in the right folder(s), SPOT. You must create a folder named SPOT in your root directory.
- Reload Java and ensure that you have version 1.7 or later.
- Turn off pop-up blockers.
- Ensure that the security settings of your laptop are checked by the IT personnel. Security settings on a laptop can cause problems when connecting to the SPOT display.
- Check the laptop settings, disable the antivirus software temporarily, or any other applications that may block software. Remember to reactivate the antivirus software when finished.
- Ensure that your antivirus settings are set correctly.
- Air card/tethering connectivity ensure that you are in an area that has Internet accessibility.
- Verify IP address in dispenser with the "Network Connections" settings on your laptop.
- Move the laptop out of the service vehicle if there is trouble in connecting to a SPOT. The service vehicle may interfere with the signal even if your laptop shows a connection.
- Verify that the Tech ID field is filled correctly when using the FlexPay Maintenance Tool.
- View log button.

#### a RKL failure log

\*\*\* SDES RKL attempted on EPP that contains TDES key \*\*\*

Before replacing a SPOT display, contact the Gilbarco Support Center to get an SR#.

This means the SPOT display will not accept an RKL and the SPOT display must be replaced.

## **b** Init failure log

[01/11/2013 14:44:01][TIMETASK ][INFO]Side A - RKL\_HUMAN\_4\_RKL\_INIT

- [01/11/2013 14:44:01][TIMETASK ][INFO]Starting RKL init process.
- [01/11/2013 14:44:01][TIMETASK ][INFO]Initialization In Progress

[01/11/2013 14:49:04][TIMETASK ][INFO ]RKL init process ended.

[01/11/2013 14:49:04][TIMETASK ][ERROR ]Timeout Error.

[01/11/2013 14:49:04][TIMETASK ][ERROR ]RKL Initialization Failed Logfile Generated

This is the log entry if there is a failure during the init process. Note the "Timeout Error" and then the "RKL Initialization Failed" message. If this fails for a second time, it almost always indicates that the problem is with the laptop network connection. Suggest reboot or find a stronger connection.

## **Programming GCM2**

To program GCM2, proceed as follows:

1 On the FlexPay Maintenance Tool - Basic V3.0.0.5 (or later) login screen, enter a valid Technician Number (for example: 12345, see Figure 39).

## **IMPORTANT INFORMATION**

Remove the POS two-wire cable and reconnect only after completion of programming. GCM must be disabled for tapping [Light Emitting Diode (LED) not on solid] to program the GCM.

2 Click Software Maintenance.

Copyright Gilbarco Veeder-Root 2016

Figure 39: Entering Valid Technician ID

3 Enter the IP address for the FlexPay/SPOT CRIND unit to establish a connection.

| Figure  | 40: | Entering  | IP | Address    | - | Basic | Мос | le |
|---------|-----|-----------|----|------------|---|-------|-----|----|
| i igaio |     | Lincornig | •• | / (aai 000 |   | Baolo |     |    |

| Fueling Position IP Ac | Idress 10 28 23 | 9 173 |         | LBARCO<br>EDER-ROO |
|------------------------|-----------------|-------|---------|--------------------|
| Available Versions     | llPackages      | •     | Install | Compare            |
|                        |                 |       |         |                    |
|                        |                 |       |         |                    |
| PCD UPDATE             |                 |       |         | ON<br>OFF          |

## Enabling GCM2

To enable the GCM2, proceed as follows:

1 Click GCM2 Enable on the FlexPay Maintenance Tool - Basic mode home screen.

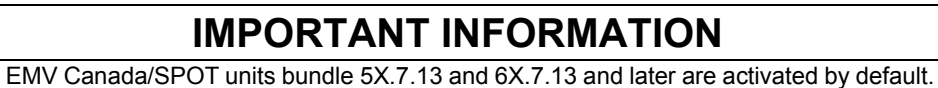

## Figure 41: Enabling GCM2

|                        | r - v3.0.0.5   |            |            |                         |
|------------------------|----------------|------------|------------|-------------------------|
| Fueling Position IP Ad | dress 10 28 23 | 173        | Q GI<br>Vi | LBARCO<br>EDER-ROOT     |
| Available Versions Al  | Packages       | •          | Install    | Compare                 |
|                        |                |            |            | Debounce -<br>ON<br>OFF |
|                        |                |            |            | Evit                    |
| View Output            | GCM2 Enable    | File Recov | er         | LAI                     |

A pop-up screen opens.

## Figure 42: GCM2 Enable Screen

Note: GCM2 activation is not required for FlexPay II CRINDs.

| GCM2 Enable            |                                           |   |
|------------------------|-------------------------------------------|---|
| Generate GCM2 Challe   | enge Code                                 |   |
| Activation Code Load   | d Request                                 |   |
| CANCEL                 | EXIT                                      |   |
| Connected              | Device Type = FlexPay EMV Host Key = None | _ |
| Note: Numbers will pop | oulate automatically in the empty fields. |   |

The GCM2 Enable screen contains the following fields:

- **a** Generate GCM2 Challenge Code Used in the GCM2 activation procedure to generate 4 Bytes Challenge Code.
- **b** Activation Code Load Request Transmits to SPOT the activation code generated by an external system starting from the Challenge formerly received.
- **c CANCEL** Click CANCEL to interrupt GCM2 enable sequence after the generation of the challenge (for example, some error occurred in the external process generating the activation code).

d EXIT - Click EXIT to exit the GCM2 Enable window.

- 2 Click Generate GCM2 Challenge Code. The tool generates an 11-byte challenge code and displays it in the grayed-out text field next to the Generate GCM2 Challenge Code button.
- 3 Call the Gilbarco Support Center at 1-800-800-7498 and provide the 11-byte challenge code.
- **4** Type in the activation code provided by the service technician in the Activation Code Load Request field.
- 5 Click Activation Code Load Request.

This will trigger an activation process to validate the activation code provided by the Call Center. A pop-up window opens and a message is displayed to confirm successful or unsuccessful validation of the activation code.

Clicking **Exit** before, during, or after the activation will cancel the activation process and close the activation pop-up screen.

Note: If the GCM hardware device (PCD) has GCM2 firmware that is already activated, Figure 43 will display when Generate GCM2 Challenge Code is clicked.

#### Figure 43: GCM Activation Screen

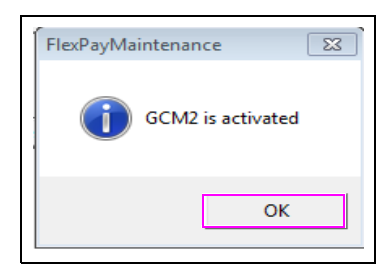

## **GCM2 Already Activated**

To check if GCM2 is already enabled, proceed as follows:

- 1 Ensure that SPOT is connected to the network and your system has Internet access. Open the FlexPay Maintenance Basic Tool.
- 2 Enter SPOT IP Address and click Connect.
- **3** Click **GCM2 Enable** of GCM Update section from the Actual State tab. The GCM2 Enable screen opens.
- 4 Click Generate GCM2 Challenge Code.

The progress bar starts and a status message is displayed "Please wait while loading GCM2 driver...".

A pop-up stating that GCM2 is already activated opens as shown in Figure 44.

| GCM2 Enable                                         | x |
|-----------------------------------------------------|---|
|                                                     |   |
| Generate GCM2 Challenge Code                        |   |
| FlexPayMaintenance                                  |   |
| Activation C GCM2 is already activated              |   |
| ОК                                                  |   |
| CANCEL                                              |   |
| Connected Device Type = FlexPay EMV Host Key = None |   |

Figure 44: GCM2 Activated

## **CANCEL - Abort Functionality for GCM2 Sequence**

To interrupt the GCM2 enable sequence after the generation of the challenge (for example, error occurring in the external process generating the activation code), proceed as follows:

- 1 Ensure that SPOT is connected to the network and your system has Internet access. Open the FlexPay Maintenance Basic Tool.
- 2 Enter the SPOT IP Address and click Connect.
- **3** Click **GCM2 Enable** of GCM Update section from the Actual State tab. The GCM2 Enable screen opens.
- 4 Click Generate GCM2 Challenge Code to permit the FlexPay Maintenance Tool to gain the 4 bytes challenge code.

The progress bar starts and a status message is displayed "Please wait while loading GCM2 driver...".

5 Click CANCEL after successful 4 bytes challenge code is generated.

A pop-up stating that GCM2 Enable Sequence aborted successfully is displayed on the screen as shown in Figure 45.

| GCM2 Enable                                         |
|-----------------------------------------------------|
| Generate GCM2 Challenge Code                        |
| FlexPayMaintenance                                  |
| Activation Sequence aborted successfully            |
| ОК                                                  |
| CANCEL                                              |
| Connected Device Type = FlexPay EMV Host Key = None |

## Figure 45: Sequence Aborted Successfully

## Message Out of Sequence (GCM2 Sequence)

If the GCM2 Enable procedure goes out of sequence (i.e., no challenge has been generated ahead), then a pop-up opens stating that the message is out of sequence.

## Figure 46: Message Out of Sequence

| GCM2 Enable                   | ß                      |
|-------------------------------|------------------------|
|                               |                        |
| Generate GCM2 Challenge Code  |                        |
| FlexPayMaintenance            |                        |
| Activation C Message out of   | sequence               |
|                               | ОК                     |
| CANCEL                        | EXIT                   |
| Connected Device Type = FlexP | ay EMV Host Key = None |

## GCM2 Enabling Failed (Error)

If the SPOT build (software bundle) does not support the SPOT configuration with GCM2 firmware to activate GCM2, then an error pop-up opens after you select **Generate GCM2 Challenge Code** as shown in Figure 47.

| GCM2 Enable      |                                           | X |
|------------------|-------------------------------------------|---|
|                  |                                           |   |
| Generate GCM2 Ch | allenge Code                              |   |
| FlexPayMa        | iintenance 🗾                              |   |
| Activ            | GCM2 enabling failed Please try again     |   |
|                  | ОК                                        |   |
| CANCEL           | EXIT                                      |   |
| Connected        | Device Type = FlexPay EMV Host Key = None |   |

## Figure 47: GCM2 Enabling Failed

## **Generic Error (Error)**

For any other error (for example, if OTI is not connected to the SPOT prior to GCM2 activation procedure) in the activation procedure to enable GCM2, a pop-up indicating a generic error opens as shown in Figure 48.

#### Figure 48: Generic Error

| GCM2 Enable                                                     |
|-----------------------------------------------------------------|
| Generate GCM2 Challenge Code<br>FlexPayMaintenance              |
| Activation Code Load Re                                         |
| ОК                                                              |
| CANCEL EXIT Connected Device Type = FlexPay EMV Host Key = None |

## **Enabling/Disabling Debounce Setting**

## **IMPORTANT INFORMATION**

DO NOT modify without specific instruction to change.

Debounce setting is a feature introduced to resolve "ghost" issues. When this feature is turned on, X amount of collision happening in X amount of time is not reported to the POS. If this feature is turned off, all issues are reported to the POS.

To enable or disable the debouncing feature on a FlexPay/SPOT CRIND unit, click **Debounce ON/OFF** on the FlexPay Maintenance Tool - Basic mode home screen.

## Figure 49: Enabling/Disabling Debounce Setting

| FlexPay Maintenance Tool - Basi | : - v3.0.0.5   |              |                         |
|---------------------------------|----------------|--------------|-------------------------|
| Fueling Position IP Ad          | dress 10 28 23 | 9 173        | GILBARCO<br>VEEDER-ROOT |
| Available Versions A            | Packages       | • Inst       | Compare                 |
|                                 |                |              |                         |
|                                 |                |              | -Debounce -<br>ON       |
| PCD UPDATE                      |                |              | OFF                     |
| PCD UPDATE<br>View Output       | GCM2 Enable    | File Recover | Exit                    |

#### A confirmation screen opens.

Note: Confirmation will be provided regardless of the previous state of the feature. For example, if debounce was OFF and the OFF button was clicked again, you will receive confirmation of the feature turned off.

## Figure 50: Debounce ON/OFF Setting - Confirmation Pop-up Screens

| FlexPayMaintenance                   | FlexPayMaintenance                      |
|--------------------------------------|-----------------------------------------|
| Debounce Setting succesfully enabled | Debounce Setting successfully disabled. |
| OK                                   | ОК                                      |
| (i)                                  | (ii)                                    |
| Debounce ON Setting                  | Debounce OFF Setting                    |

## **Updating PCD Configuration File**

To make GCM2 configurable, a new setup file "PCD Config File" has been introduced. The file is stored inside the system and contains several configurable parameters. Under normal circumstances, a field technician need not update the file or make any changes to the file. In some extreme cases, a field technician may be requested to change any two of the configurable parameters, Transaction Currency or the Merchant Name and Location. The changes should be authorized using the FlexPay Maintenance Tool.

*Note: If the PCD configuration file must be updated, call Gilbarco Technical Assistance Center (TAC) at 1-800-743-7501. Only add values provided by Gilbarco.* 

To update the PCD configuration file, proceed as follows:

1 Click PCD UPDATE on the FlexPay Maintenance Tool - Basic mode home screen.

| O FlexPay Maintenance Tool - Basic | - v3.0.0.5            |             |                | ×                   |
|------------------------------------|-----------------------|-------------|----------------|---------------------|
| Fueling Position IP Add            | Iress 10 28 23        | 9 173       | C SI           | LBARCO<br>EDER-ROOT |
| Available Versions All             | Packages              | •           | Install        | Compare             |
|                                    |                       |             |                |                     |
| PCD UPDATE                         |                       |             |                | ON<br>OFF           |
| View Output                        | GCM2 Enable           | File Recove | ər             | Exit                |
| Not Connected                      | Device Type = Unknown | n           | Host Key = Uni | known               |

## Figure 51: Updating PCD

A pop-up screen opens.

Figure 52: PCD File Update Screen

| PCD FILE UPDA | ATE                                       | × |
|---------------|-------------------------------------------|---|
| Current       | cy Code 2 Bytes(4 HEX digits)             |   |
| Current       | cy Exponent 1 Byte(2 HEX digits)          |   |
| Mercha        | ant Name 20 Bytes(40 HEX digits)          |   |
| PC            | CD CONFIG FILE UPDATE EXIT                |   |
| Connected     | Device Type = FlexPay EMV Host Key = None |   |

- 2 Enter 4 HEX digits in the Currency Code 2 Bytes field (for example, 0978).
- **3** Enter 2 HEX digits in the Currency Exponent 1 Byte field (for example, 02).
- **4** Enter 40 HEX digits in the Merchant Name 20 Bytes field (for example, Gilbarco Veeder-Root).
- 5 Click PCD CONFIG FILE UPDATE.
# **FlexPay Maintenance Tool - Advanced**

The following actions can be performed using the FlexPay Maintenance Tool - Advanced:

- Opening and Connecting FlexPay Maintenance Tool
- · Displaying and Upgrading Software Version
- Updating Resource Files
- Uploading Resources
- Updating Debian Packages
- Comparing FlexPay/SPOT Software Versions
- Downloading and Managing SPOT Logs
- RKL
- Programming GCM2

## **Opening and Connecting FlexPay Maintenance Tool**

To open and connect the FlexPay Maintenance Tool, proceed as follows:

**1** Open the FlexPay Maintenance Tool. The FlexPay Maintenance Tool automatically launches the Actual State tab.

Note: Ensure that you use the latest FlexPay Maintenance Tool.

#### Figure 53: FlexPay Maintenance Tool - Actual State Tab

| SPOT IP Address : port 10 . 5 . 48 . 169 | 5200 Disconnect Connect      |
|------------------------------------------|------------------------------|
| Application Stored On SPOT               | Status                       |
| Name Current Version                     | Stored Version Not Connected |
|                                          | Debounce<br>ON<br>OFF        |
|                                          | PCD UPDATE                   |
|                                          | Enable Stored Version        |
|                                          | Enable                       |
| SPOT Information                         | GCM Update                   |
|                                          | GCM2 Enable                  |
|                                          |                              |

2 Enter the IP address of the CRIND device. For more information, refer to "Appendix A: CRIND IP Scheme for Units" on page 83. For existing units, the CRIND IP address will be 10.5.55.71 for CRIND ID 1.<CRIND ID + 70>. For new units leaving the factory, the DEFAULT setting is 10.5.48.168 and 10.5.48.169.

There are two programming schemes for the CRINDs: one for units without SSoMs and another for units with SSoMs. For IP configuration details, see Appendix A: CRIND IP Scheme for Units on page 83. Units without SSoMs will use 10.5.55.XX.

Units with SSoMs will use 172.16.100.XXX, and all the units on the forecourt can have the same CRIND IP Address. For SSoM configuration and resetting an SSoM back to default, refer to *MDE-5314 Insite360 Encore Remote Management Installation, Start-up, and Service Manual*.

Note: Some locations use a non-default IP address scheme. If the IP address is unknown, it can be obtained through CRIND diagnostics.

3 Click Connect.

You will see a table of applications along with their current version numbers as shown in Figure 54.

|                           | 10 20 220 1     | . 5300         | Provent Council         |
|---------------------------|-----------------|----------------|-------------------------|
| SPOT IP Address : port    | -               | 00 . 1 3200    | Disconnect              |
| Application Stored On SPO | 1               | - A            | Status                  |
| Name                      | Current Version | Stored Version | Connected to RexPay EMV |
|                           |                 |                |                         |
|                           |                 |                | - Debource              |
| RECOVERY                  | 01.03.060       | 01 00 0 10     | ON                      |
| OS                        | 01.03.8012      | 01.03.8012     | ON                      |
| PINPAD                    | 01.06.7p1       | 01.06.7p1      | OFF                     |
| EMV                       | 01.07.0p3       | 01.07.063      |                         |
| OPT                       | 01.04.007       | 01.04.0p7      | PCD UPDATE              |
| SETUP                     | 01.05.060       | 01.05.060      | TOPOTORIE               |
| GVHOPTEMV                 | 01.06.100       | 01.06.100      |                         |
| CRINDBIOS                 | 01.01.3p7       | 01.01.3p7      | Enable Stored Version   |
|                           |                 |                | Enable                  |
| SPOT Information          |                 |                | GCM Update              |
| Model No                  | SPOT M3c        |                | GCM2 Enable             |
| Hardware No               | M3c Display     |                |                         |
| Key Name                  | None            |                |                         |
| Host White List           | None            |                |                         |

Figure 54: FlexPay Maintenance Tool - Advanced

### **Displaying and Upgrading Software Version**

To know the existing software version installed on SPOT and upgrade to a newer version, proceed as follows:

#### **Displaying Current Installed Software Version**

For displaying the current software version, enter the SPOT IP address into IP field in the FlexPay Maintenance Tool screen and click **Connect**.

The current software version installed is displayed in the Current Version column as shown in Figure 55.

### Figure 55: Actual State - Current Software Version

| SPOT IP Address : port    | 10 . 28 . 239 . 10 | 08 : 5200      | Disconnect Connect       |
|---------------------------|--------------------|----------------|--------------------------|
| Application Stored On SPO | г                  |                | Status                   |
| Name                      | Current Version    | Stored Version | Connected to FlexPay EMV |
| DECONTERV                 | 01 02 0-0          |                | Debounce                 |
| RECOVERY                  | 01.03.000          | 01.02.9-12     | ON                       |
| US<br>DINDAD              | 01.05.0012         | 01.05.0012     |                          |
| FINFAU<br>EMV             | 01.07.053          | 01.00.701      | OFF                      |
| ENIV                      | 01.04.0p7          | 01.04.0p7      |                          |
| CETUP                     | 01.05.0p0          | 01.05.000      | PCD UPDATE               |
| DUMMY                     | 01.00.0p0          | 01.06.1p0      |                          |
| DUMMY                     | 01.00.0p0          | 01.00.100      |                          |
| CRINDBIOS                 | 01.01.3p7          | 01.01.3p7      | Enable Stored Version    |
| DUMMY                     | 01.00.0p0          |                | Enable                   |
| SPOT Information          |                    |                | GCM Update               |
| Model No                  | SPOT M3c           |                | GCM2 Enable              |
| Hardware No               | M3c Display        |                |                          |
| Key Name                  | None               |                |                          |
| Host White List           | None               |                |                          |
|                           |                    |                |                          |

### **Uploading and Enabling New Version**

Before you proceed, verify that the packages given by Gilbarco are copied into the correct folder.

After verifying the packages copied, proceed as follows:

- **1** Open the FlexPay Maintenance Tool.
- 2 Enter the SPOT IP Address.
- 3 Click Connect.

4 When the current versions are present, click the Update tab.

Figure 56: Upgrading Software - Active Folder Selected and Packages in Folder

| Actual State | Update Files Rec                                 | over   Resources Management   Update Debian   RKL Bridge   TLS              |      |
|--------------|--------------------------------------------------|-----------------------------------------------------------------------------|------|
| Downl        | loading Version                                  |                                                                             |      |
| releas       | e_52.7.09T                                       | Send                                                                        |      |
| Applic       | ation Detail<br>Name                             | Version Status Progress                                                     |      |
|              | OS<br>PINPAD<br>EMV<br>OPT<br>SETUP<br>GVROPTEMV | 01.03.8b12<br>01.06.7b1<br>01.07.0b3<br>01.04.0b7<br>01.05.0b0<br>01.06.1p0 |      |
|              | CRINDBIOS                                        | 01.01.367                                                                   |      |
|              |                                                  |                                                                             |      |
|              |                                                  |                                                                             |      |
| About        | 1                                                | Connected to FlexPay EMV                                                    | Exit |

5 Click Send to start sending packages. A progress bar is displayed.

| Name   | Version     | Status      | Progress |
|--------|-------------|-------------|----------|
| OS     | 01.04.0p6   | OK          |          |
| PINPAD | 03.04.0p1   | Downloading |          |
| EMV    | 01.07.0p2   | Downloading |          |
| OPT    | 01.03.19p16 | Downloading |          |
| SETUP  | 01.04.1p5   | Downloading |          |
|        |             |             |          |

Figure 57: Upgrading Software - Progress Bar of Active Download

When a package download is complete, an OK or error (depending on the result) is displayed in the Status column. If download is completed, click the **Actual State** tab. Now, click **Enable** to activate the versions stored (button is active only if some stored versions are present on SPOT).

| POT IP Address : port | 10 . 28 . 239 . 10 | 08 : 5200             | Disconnect Connect       |
|-----------------------|--------------------|-----------------------|--------------------------|
| liantian Stand On SBO |                    |                       | Otatus                   |
| News                  | Const Venier       | Charact V (and an     | Status                   |
| Name                  | Current Version    | Stored Version        | Connected to FlexPay EMV |
| RECOVERY              | 01.02.0=0          |                       | Debounce                 |
| RECOVERT              | 01.03.000          | 01 03 8p12            | ON                       |
| PINPAD                | 01.06.7p1          | 01.06.7p1             |                          |
| FMV                   | 01.07.0p3          | 01.07.0p3             | OFF                      |
| OPT                   | 01.04.0p7          | 01.04.0p7             |                          |
| SETUP                 | 01.05.0p0          | 01.05.0p0             | PCD UPDATE               |
| DUMMY                 | 01.00.0p0          | 01.06.1p0             |                          |
| DUMMY                 | 01.00.0p0          |                       |                          |
| CRINDBIOS             | 01.01.3p7          | 01.01.3p7             | Enable Stored Version    |
| DUMMY                 | 01.00.0p0          |                       | Enable                   |
| POT Information       |                    |                       | GCM Update               |
| Model No              | SPOT M3c           |                       | GCM2 Enable              |
| Hardware No           | M3c Display        |                       |                          |
| Key Name              | None               |                       |                          |
| Host White List       | None               |                       |                          |
| out                   | Con                | nected to FlexPay EMV | Foil                     |
| out                   | Con                | nected to FlexPay EMV | Ex                       |

Figure 58: Upgrading Software - Activation of Packages

After a while, the SPOT screen becomes yellow and the system upgrade is completed. On completion, SPOT restarts itself and at the next boot time, the new packages are loaded. After the upgrade is completed, restarting the SPOT will display the SYSTEM OFFLINE blue screen.

### Updating ROMfs Packages

Before you proceed, verify that the packages given by Gilbarco are copied into the correct folder.

After verification of packages copied, proceed as follows:

- **1** Open the FlexPay Maintenance Tool.
- 2 Enter the SPOT IP Address.
- 3 Click Connect.
- 4 When the current versions are present, click the Update tab.

Figure 59: Upgrading Software - Software Version Selection

| ) FlexPay Mai | ntenance Tool - Advanced - v3.0.0.5                                    | <b>E</b> X |
|---------------|------------------------------------------------------------------------|------------|
| Actual State  | Update Files Recover Resources Management Update Debian RKL Bridge TLS |            |
| Downlo        | ading Version                                                          |            |
| Applicat      | ion Detail<br>Name Version Status Progress                             |            |
|               |                                                                        |            |
|               |                                                                        |            |
|               |                                                                        |            |
|               |                                                                        |            |
|               |                                                                        |            |
|               |                                                                        |            |
| About         | Connected to FlexPay EMV                                               | Exit       |

While updating the packages in SPOT M3 Canadian Device, validate the versions of proposed packages with respect to currently active versions in the SPOT Device for ROMfs1 [PINPAD for Payment Card Industry (PCI) level], ROMfs2 (EMV Kernel), and ROMfs7 (CRIND BIOS).

The validation results are classified into the following four upgrade categories:

**1 OK** - For this upgrade category, there is no problem upgrading the new proposed packages. No message will be displayed during the upload for this category as the current version and proposed version for ROMfs1, ROMfs2, and ROMfs7 is same. Click **Send** to start sending packages. A progress bar is displayed. The following is an example of this upgrade category:

| Current Version ROMfs1 | Proposed Version ROMfs1 | Upgrade Category | Display Message |
|------------------------|-------------------------|------------------|-----------------|
| 03.03                  | 03.03                   | OK               | <none></none>   |

| Down   | loading Version - |             | 1    |             |          |   |  |
|--------|-------------------|-------------|------|-------------|----------|---|--|
| IROM   | fs1_03.03         | - <u>-</u>  | send |             |          |   |  |
| Applic | ation Detail      | <br>Version |      | Status      | Progress | - |  |
|        |                   |             |      |             |          |   |  |
|        |                   | <br>        |      |             |          |   |  |
| 1      | PINPAD            | 03.03.0p7   |      | Downloading |          | - |  |
|        |                   |             |      |             |          |   |  |
|        |                   |             |      |             |          |   |  |
|        |                   |             |      |             |          |   |  |
|        |                   |             |      |             |          |   |  |
|        |                   |             |      |             |          |   |  |
|        |                   |             |      |             |          |   |  |

#### Figure 60: Software Upgrade - OK Category

- 2 Must Confirm For this upgrade category, a warning message is displayed for confirmation of the action (see Figure 61).
  - If you select "Yes", the upgrade/downgrade process from current version to proposed version for ROMfs2 will begin. Click **Send** to start sending packages. A progress bar is displayed.
  - If you select "No", the ROMfs2 upgrade/downgrade process will be cancelled. The following is an example of this upgrade category:

| Current Version ROMfs2 | Proposed Version ROMfs2 | Downgrade Category | Display Message                                                     |
|------------------------|-------------------------|--------------------|---------------------------------------------------------------------|
| 01.07                  | 01.06                   | Must Confirm       | Downgrading EMV Kernel from<br>01.07 to 01.06.<br>Proceed? (YES/NO) |

| Dov | vnloading Versio          | nes recover   Resources Management   Update Debian   KKL Broge   ILS |  |
|-----|---------------------------|----------------------------------------------------------------------|--|
| Арр | lication Detail —<br>Name | Version Status Process                                               |  |
|     |                           | j nores                                                              |  |
|     |                           | Warning                                                              |  |
|     |                           | Downgrading EMV Kernel from 01.07 to<br>01.06. Proceed?              |  |
|     |                           | Yes No                                                               |  |
|     |                           |                                                                      |  |
|     |                           |                                                                      |  |
|     |                           |                                                                      |  |

#### Figure 61: Software Upgrade - Must Confirm Category

- **3** Critical For this upgrade category, a warning message will be displayed for confirmation of the action.
  - If you select "Yes", the upgrade/downgrade process from current version to proposed version for ROMfs1 and ROMfs7 will begin where one cannot revert to the older version/level after the upgrade. Click **Send** to start sending packages. A progress bar is displayed.
  - If you select "No", the ROMfs1 and ROMfs7 upgrade/downgrade process will be cancelled.

The following is an example of this upgrade category:

| Current Version ROMfs7        | Proposed Version ROMfs7 | Upgrade Category | Display Message                                                                                                   |
|-------------------------------|-------------------------|------------------|----------------------------------------------------------------------------------------------------|
| 01.01.0p6 through 01.01.99p99 | 01.02.0p0 or later      | Critical         | Upgrading to a post-OTC version. You cannot revert to<br>an older version after this upgrade. Proceed<br>(YES/NO) |

#### Figure 62: Software Upgrade - Critical Category

| Actual state opdate File<br>Downloading Version<br>ROMfs7_01.01.0p6 | s Recover   Resources Management   Update Debian   RKL Bindge   TLS                                 |
|---------------------------------------------------------------------|----------------------------------------------------------------------------------------------------|
| Name                                                                | Warning                                                                                             |
|                                                                     | Upgrading to a post-OTC version. You cannot revert to an older version after this upgrade. Proceed? |
|                                                                     |                                                                                                    |
|                                                                     |                                                                                                    |

**4** Not Allowed - For this upgrade category, a message will be displayed informing that the upgrade action is not allowed from current version to proposed version for ROMfs1 and ROMfs7.

| Current Version ROMfs7 | Proposed Version ROMfs7 | Upgrade Category | Display Message                                                   |
|------------------------|-------------------------|------------------|-------------------------------------------------------------------|
| 01.02.0p0 or later     | 01.01.0p5 or less       | Not Allowed      | Not allowed to change from a post OTC bundle to a pre-OTC bundle. |

#### Figure 63: Software Upgrade - Not Allowed Category

| Actual State | Update   File:<br>iding Version - | s Recover   Resourc | es Management   Update Deb                                  | ian   RKL Bridge   TLS |     |
|--------------|-----------------------------------|---------------------|-------------------------------------------------------------|------------------------|-----|
| - Applicati  | on Detail<br>Name                 | Versio              | on Status                                                   | Progress               |     |
|              |                                   | Not Allowed         | Not allowed to change from a<br>bundle to a pre-OTC bundle. | I post OTC             |     |
|              |                                   |                     |                                                             |                        |     |
| ábout        |                                   |                     | Connected to FlexPav EMV                                    |                        | E.a |

When a package download is complete, an OK or error (depending on the result) message is displayed in the Status column for "OK" upgrade category and if you select "Yes" for "Must Confirm" and "Critical" upgrade categories.

#### Figure 64: Progress Bar of Active Download

| Name   | Version     | Status      | Progress |
|--------|-------------|-------------|----------|
| OS     | 01.04.0p6   | ОК          | -        |
| PINPAD | 03.04.0p1   | Downloading |          |
| EMV    | 01.07.0p2   | Downloading |          |
| OPT    | 01.03.19p16 | Downloading |          |
| SETUP  | 01.04.1p5   | Downloading |          |
|        |             |             |          |

On completion of downloads, click the **Actual State** tab. Now, click **Enable** to activate the versions stored (that it is active only if some stored version is present on SPOT).

| POT IP Address : port    | 10 . 28 . 239 . 10 | 8 : 5200              | Disconnect Connect       |
|--------------------------|--------------------|-----------------------|--------------------------|
| pplication Stored On SPO | т                  |                       | Status                   |
| Name                     | Current Version    | Stored Version        | Connected to FlexPay EMV |
| BECOVERY                 | 01.02.0-0          |                       | Debounce                 |
| RECOVERT                 | 01.03.8p12         | 01.03.8p12            | ON                       |
| PINPAD                   | 01.06.701          | 01.06.701             |                          |
| FINEAU<br>EMV            | 01.07.0p3          | 01.07.0p3             | OFF                      |
|                          | 01.04.0p7          | 01.04.0p7             |                          |
| CETUP                    | 01.05.0p0          | 01.05.0p0             | PCD UPDATE               |
| DUMMY                    | 01.00.0p0          | 01.06.1p0             |                          |
| DUMMY                    | 01.00.000          | 01.00.100             |                          |
| CRINDBIOS                | 01.01.307          | 01.01.307             | Enable Stored Version    |
| DUMMY                    | 01.00.0p0          |                       | Enable                   |
| POT Information          |                    |                       |                          |
| Madel Ne                 | SPOT M2-           |                       |                          |
| model No                 | 3PUT MI3C          |                       | GCM2 Enable              |
| Hardware No              | M3c Display        |                       |                          |
| Key Name                 | None               |                       |                          |
| Host White List          | None               |                       |                          |
| out                      | Con                | nected to FlexPay EMV | F                        |

#### Figure 65: Activating Packages

After a while, the SPOT screen becomes yellow and a system upgrade is completed.

On completion, SPOT restarts itself and at the next boot time, the new packages are loaded. After the upgrade is completed, restarting the SPOT will display the SYSTEM OFFLINE blue screen.

### Uploading and Enabling DUMMY Package Version for SPOT M3/M5

To be able to upload DUMMY packages of specific version, verify if the packages given by Gilbarco are copied into the correct folder.

After verification of packages copied, proceed as follows:

- **1** Open FlexPay Maintenance Advanced Tool.
- 2 Enter the SPOT IP Address.
- 3 Click Connect.
- 4 When the current versions are present, click the Update tab.

Figure 66: Active Folder and DUMMY Packages

| Actual State | e Update Files     | Recover   Resources Management   Update Debian   RKL Bridge   TLS |      |
|--------------|--------------------|-------------------------------------------------------------------|------|
| Down         | nloading Version — |                                                                   |      |
| Dum          | my                 | ▼ Send                                                            |      |
| Appli        | cation Detail      | Version Status Program                                            |      |
| ,            | - Hamo             | , cado j rioues                                                   |      |
|              |                    |                                                                   |      |
|              |                    |                                                                   |      |
|              |                    |                                                                   |      |
|              |                    |                                                                   |      |
|              | DURING             |                                                                   |      |
|              | DUMMY              | 01.00.0p0                                                         |      |
|              | DUMMY              | 01.00.0=0                                                         |      |
|              |                    |                                                                   |      |
|              |                    |                                                                   |      |
|              |                    |                                                                   |      |
|              |                    |                                                                   |      |
|              |                    |                                                                   |      |
|              |                    |                                                                   |      |
|              | 4                  |                                                                   |      |
| About        |                    | Connected to FlexPay EMV                                          | Exit |

5 Click Send to start sending DUMMY packages. A progress bar is displayed.

| Figure 67: Progress | Bar of Active DU | MMY Version Package | Download |
|---------------------|------------------|---------------------|----------|
|---------------------|------------------|---------------------|----------|

| Name  | Version   | Status     | Progress |
|-------|-----------|------------|----------|
|       |           |            |          |
|       |           |            |          |
|       |           |            | _        |
| DUMMY | 01.00.0p0 | OK         |          |
| DUMMY | 01.00.0p0 | OK         |          |
| DUMMY | 01.00.0p0 | ownloading |          |

6 When a package download is complete, an OK or error (depending on the result) is displayed in the Status column. If download is completed, click the **Actual State** tab. Now, click **Enable** to activate the DUMMY versions stored (button is active only if stored versions are present on SPOT).

| SPOT IP Address : port     | 10 . 28 . 239 . 132 : 5200       | Disconnect Connect       |
|----------------------------|----------------------------------|--------------------------|
| Application Stored On SPOT |                                  | Status                   |
| Maga                       | Comment Manning Channel Manning  |                          |
| Name                       | Current Version   Stored Version | Connected to FlexPay EMV |
|                            |                                  |                          |
| RECOVERY                   | 01.03.0p0                        | Debounce                 |
| OS                         | 01.04.0p7                        | ON                       |
| PINPAD                     | 03.05.0p3                        | OFF                      |
| EMV                        | 01.07.0p2                        |                          |
| OPT                        | 01.04.0p7                        | 202 1122 175             |
| SETUP                      | 01.04.1p5                        | PCD UPDATE               |
| DUMMY                      | 01.00.0p0                        |                          |
| DUMMY                      | 01.00.0p0                        |                          |
| CRINDBIOS                  | 01.02.3p3                        | Enable Stored Version    |
| CVXAPIADAPTER              | 01.04.2p0 01.00.0p0              | Enable                   |
| POT Information            |                                  |                          |
| Model No                   | SPOT M3c                         | GCM2 Enable              |
| Hardware No                | M3c Display                      |                          |
| Key Name                   | None                             |                          |
| Hoet White Liet            | None                             |                          |
| 1                          |                                  |                          |
| bout                       | Connected to FlexPay EM          | 4V Exit                  |

#### Figure 68: Activating DUMMY Packages

After a while, the SPOT screen becomes yellow and a system upgrade is completed. On completion, SPOT restarts itself and at the next boot time, the new DUMMY packages are loaded. After the upgrade is completed, restarting the SPOT will display the SYSTEM OFFLINE blue screen.

## **Updating Resource Files**

To update the resource files, proceed as follows:

- 1 Click the **Resources Management** tab.
- **2** Wait for 4-5 seconds. You might see a quick screen refresh as the tool uploads some information from the CRIND device.
- 3 In the Resources Update list of options box, select <**release\_XX.X.XX-Prod**> option. A text box opens with a list of resource files to be loaded on the CRIND device.

Figure 69: FlexPay Maintenance Tool - Resource Management Tab

| Resource Browsing                                                                                                    | Resource Undate |   |
|----------------------------------------------------------------------------------------------------|-----------------|---|
| DeleteDownload                                                                                                    |                 | - |
| PinPad Msg     PinPad Imp                                                                                                    | Update          | ] |
| ⊕·         PinPad Frit           ⊢         PinPad RSV           ⊕·         PinPad Scr           ─         PinPad Scr           ─         PinPad Scr           ─         PinPad Flat           ─         PinPad Flat           ─         PinPad Flat           ─         PinPad Flat           ─         PinPad Flat           ─         PinPad Flat           ─         PinPad Flat           ─         PinPad Flat           ─         PinPad Flat           ─         PinPad Flat           ─         PinPad Flat |                 | * |
| OPT mg     EMV CLTbi     AS2805     APPL res     A                                                                                                    | 4               | * |

- 4 Click Update to send the resource files to the CRIND device. When the load is complete, a dialog box with the message, **OK** is displayed, which indicates that the load was successful. *Note: If OK is not displayed in this dialog box, an error has occurred.*
- **5** Close the dialog box. Another screen refreshes at this point as the tool uploads the new resource file information.

### **Uploading Resources**

To upload the resources into SPOT file system, proceed as follows:

- **1** Open the FlexPay Maintenance Advanced Tool.
- 2 Enter the SPOT IP Address.
- 3 Click Connect to get connected with the SPOT.
- 4 Click the **Resources Management** tab. If there are no errors in the directory tree, open the Resource Update drop-down list to view the folders in C:\SPOT\ResourcesToUpload.

Figure 70: Resources Management - Resource Uploading

| Persource Browsing       Delete     Download       Image: Delete     Download       Image: Delete     PonPad Ing       Image: Delete     PonPad Ing       Image: Delete     PonPad RsV       Image: Delete     PonPad RsV       Image: Delete     PonPad RsV       Image: Deletee     PonPad RsV       Image: Deletee     PonPad RsV <tr< td=""><td>Resource Update</td></tr<> | Resource Update |
|----------------------------------------------------------------------------------------------------|-----------------|

## WARNING

Do NOT use the "Resource Browsing" DELETE button unless specifically instructed by Gilbarco.

**5** Select a folder in the Resource Update drop-down list. If the resources uploading process fails, an error message is displayed indicating an upload failure.

| tual State Update Files Recover                            | Resources Management Update Debian RKL Bridge TLS                                                                                                    |
|------------------------------------------------------------|----------------------------------------------------------------------------------------------------|
| Download Folder Selection                                  | New Folder                                                                                                    |
| Resource Browsing                                          | Resource Update                                                                                                    |
| Delete Download                                            | release_03.0.01_Devel_M5                                                                                                    |
| PinPad Fnt                                                 | Update                                                                                                    |
| PinPad Scr     PinPad Log     PinPad FDat     PinPad FIter | Ok: Resource Type: (k11, ld: b01) - File (C:SPOT Resources To Uploar<br>Ok: Resource Type: (k12, ld: b00) - File (C:SPOT Resources To Uploar<br>Faled: Resource Type: (k12, ld: b01) - File (C:SPOT Resources To Uploar<br>Ok: Resource Type: (k15, ld: b01) - File (C:SPOT Resources To Uploar |
|                                                            | FlexPayMaintenance                                                                                                    |
| → APPL res<br>→ CLOUD<br>→ GKA →                           | ОК                                                                                                    |
|                                                            |                                                                                                    |
|                                                            |                                                                                                    |
|                                                            |                                                                                                    |

#### Figure 71: Resources to Upload - Status Failure

Figure 72: Resources to Upload - Failure Log Result

| Actual State Update Files Recover                                                                                                    | Resources Management Update Debian   RKL Bridge   TLS New Folder   Progress                                                                                                    |                                           |
|----------------------------------------------------------------------------------------------------|----------------------------------------------------------------------------------------------------|-------------------------------------------|
| Resource Browsing                                                                                                    | Resource Update                                                                                                    |                                           |
| Delete Download                                                                                                    | release_03.0.01_Devel_M5                                                                                                    | •                                         |
| B:         PnPad Fnt         ▲           □         PnPad SX         B           0:         PnPad SX         B           □         PnPad SX         B           □         PnPad SX         B           □         PnPad SX         B           □         PnPad FNat         B           □         PnPad FNat         B           □         PnPad FNat         B           □         PnPad FNat         B           □         PnPad FNat         B           □         PnPad FNat         B           □         PnPad FNat         B           □         PNPad FNat         B           □         PNPad FNat         B           □         PNPad FNat         B           □         OPT Img         B           □         CLOUD         □           □         GKA         ▼ | Update Ok: Resource [Type: 0x11, Id: 0x01] - File [C:\SPOT\Resource [Type: 0x12, Id: 0x00] - File [C:\SPOT\Resource [Type: 0x12, Id: 0x01] - File [C:\SPOT\Resource [Type: 0x12, Id: 0x01] - File [C:\SPOT\Resource [Type: 0x1 | resToUploar<br>resToUploar<br>NuccesToUpl |
| About                                                                                                    | Connected to FlexPay EMV                                                                                                    | Exit                                      |
| ote: In this example, t<br>process on the de                                                                                                    | he selected message notifies that<br>escripted resources has failed. Oth                                                                                                    | the upload<br>er messages                 |

6 Click Update (if no error found) to start all the resource download (on SPOT) processes. A progress bar is displayed during the process to indicate the percentage of progress.

| ctual State   Update   Files Recov                  | er Resources Management   Update Debian   RKL Bridge   TLS  <br>New Folder Updating Updating                                                                                                    |
|-----------------------------------------------------|----------------------------------------------------------------------------------------------------|
| Pesource Browsing           Delete         Download | Resource Update           Rescurce S2.7.09P           Update           Ok: Resource [Type: 0x10, kl: 0x60] - File [C:\SPOT\ResourcesToUplos           Ok: Resource [Type: 0x10, kl: 0x61] - File [C:\SPOT\ResourcesToUplos           Ok: Resource [Type: 0x11, kl: 0x01] - File [C:\SPOT\ResourcesToUplos           V |
| About                                               | Connected to FlexPay EMV Ex                                                                                                    |

#### Figure 73: Upload in Progress

On completion, a pop-up opens to display the upload status.

| tual State   Update | Files Recover | Resources Management   Update Debian   RKL Bridge   TLS                                                                                                    |
|---------------------|---------------|----------------------------------------------------------------------------------------------------|
|                     |               | New Folder                                                                                                    |
| Resource Browsing - |               | Resource Update                                                                                                    |
| Delete Do           | ownload       | Resrelease_52.7.09P                                                                                                    |
| PinPad Fnt          | ^             | Update                                                                                                    |
| PinPad Scr          |               | FlexPayMaintenance                                                                                                    |
| PinPad FDat         |               | SPOT-Resources To Uploar<br>SPOT-Resources To Uploar<br>SPOT-Resources To Uploar<br>SPOT-Resources To Uploar<br>SPOT-Resources To Uploar<br>SPOT Thesources To Uploar                                                      |
| EMV Msg             | E             | OK SPOT Nesources To Uploa<br>OK SPOT Nesources To Uploa<br>SPOT Nesources To Uploa<br>SPOT Nesources To Uploa<br>(SPOT Nesources To Uploa                                                                                 |
| APPL res            | ~             | Ok: Resource (Type: 0x15, Id: 0x01) - File (C:\SPOTNesources To Uploar<br>Ok: Resource (Type: 0x15, Id: 0x02) - File (C:\SPOTNesources To Uploar<br>Ok: Resource (Type: 0x15, Id: 0x08) - File (C:\SPOTNesources To Uploar |
|                     | •             |                                                                                                    |
|                     |               |                                                                                                    |

Figure 74: Upload - Status Success

A positive result for each resource is displayed as shown in Figure 75.

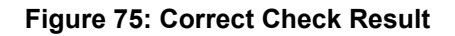

| al State Update Files Recover                                                                                                    | Resources Management Update Debian RKL Bridge TLS                                                                                                    |
|----------------------------------------------------------------------------------------------------|----------------------------------------------------------------------------------------------------|
| Iownload Folder Selection                                                                                                    | New Folder                                                                                                    |
| lesource Browsing                                                                                                    | Resource Update                                                                                                    |
| Delete Download                                                                                                    | Resrelease_52.7.09P                                                                                                    |
| B) - PunPad Frit         ▲           — PunPad Scr         -           — PunPad Scr         -           — PunPad Scr         -           — PunPad Scr         -           — PunPad Iog         -           — PunPad Fibet         -           — PunPad Fibet         -           — PunPad Fibet         -           — PunPad Fibet         -           — PunPad Fibet         -           — PunPad Fibet         -           — PunPad Fibet         -           — OPT Img         E           — OPT Img         -           — AS2805         -           — CLOUD         -           — GKA         ▼ | Update          Ok: Resource (Type: 0x10) (d: 0xCB) - File (C:SPOT/Resources To Uploa         Ok: Resource (Type 0x10) (d: 0xCB) - File (C:SPOT/Resources To Uploa         Ok: Resource (Type 0x11) (d: 0x11 File (C:SPOT/Resources To Uploa         Ok: Resource (Type 0x11) (d: 0x11 File (C:SPOT/Resources To Uploa         Ok: Resource (Type 0x11) (d: 0x11 File (C:SPOT/Resources To Uploa         Ok: Resource (Type 0x12) (d: 0x04) File (C:SPOT/Resources To Uploa         Ok: Resource (Type 0x12) (d: 0x14) File (C:SPOT/Resources To Uploa         Ok: Resource (Type 0x12) (d: 0x16) File (C:SPOT/Resources To Uploa         Ok: Resource (Type 0x12) (d: 0x16) File (C:SPOT/Resources To Uploa         Ok: Resource (Type 0x12) (d: 0x26) File (C:SPOT/Resources To Uploa         Ok: Resource (Type: 0x12) (d: 0x26) File (C:SPOT/Resources To Uploa         Ok: Resource (Type: 0x15) (d: 0x01) File (C:SPOT/Resources To Uploa         Ok: Resource (Type: 0x15) (d: 0x01) File (C:SPOT/Resources To Uploa         Ok: Resource (Type: 0x15) (d: 0x02) File (C:SPOT/Resources To Uploa         Ok: Resource (Type: 0x15) (d: 0x02) File (C:SPOT/Resources To Uploa         Ok: Resource (Type: 0x15) (d: 0x02) File (C:SPOT/Resources To Uploa         Ok: Resource (Type: 0x15) (d: 0x02) File (C:SPOT/Resources To Uploa         Ok: Resource (Type: 0x15) (d: 0x02) File (C:SPOT/Resources To Uploa |
| out                                                                                                    | Connected to FlexPau EMV                                                                                                    |

## **Updating Debian Packages**

To update the Debian packages, proceed as follows:

- 1 Click the Update Debian tab at the top.
- 2 From the Select Folder list, select <release\_xx.x.x-Prod> option. A 10-20 second duration check is performed by the tool.

3 Click Upgrade All after the check is complete.

Figure 76: FlexPay Maintenance - Update Debian Tab

|                         | *    |         | Upgrade All       | Reboot Unit |
|-------------------------|------|---------|-------------------|-------------|
| ingle Package Managemen | t    |         |                   |             |
|                         |      |         | ]                 |             |
| Pkg Status on board     | Send | Upgrade | Installed Debians | Abort       |
| [                       |      |         | emove             |             |
|                         |      |         |                   |             |
|                         |      |         |                   |             |
|                         |      |         |                   |             |
|                         |      |         |                   |             |
|                         |      |         |                   |             |
|                         |      |         |                   |             |
|                         |      |         |                   |             |
|                         |      |         |                   |             |

The update process may take a few minutes or more depending on the release contents. You will see the individual packages being downloaded and then installed.

4 After you see the message, "All packages were installed," click the Reboot Unit button.

If the Reboot Unit button is not highlighted, click the **Single Package Management** list of options and select any item from the list. This allows the Reboot Unit button to become highlighted and active.

5 Click the **Reboot Unit** button. After the unit completes the reboot and "System Online" is displayed on the CRIND display, close the FlexPay Maintenance Tool.

The software upgrade is now complete.

*Note: If any packages fail to install during the batch upgrade process, contact Gilbarco Support Center.* 

## **Comparing FlexPay/SPOT Software Versions**

Compare functionality can be used to determine differences between a version installed in the SPOT FlexPay hardware and the available version in the laptop. This feature can be used to validate if the installation has been successful or not.

A version match means the version numbers of all the software packages running on the connected SPOT FlexPay unit match the version numbers of all the software packages in the version shown in the Available Versions list.

| Fueling Position IP Ad | dress 10 28 23       | 173              |           | ilbarco<br>Eeder-Root |
|------------------------|----------------------|------------------|-----------|-----------------------|
| Available Versions re  | lease_52.7.09P       | •                | Install   | Compare               |
|                        |                      |                  |           |                       |
| Com                    | pare Completed Succe | ssfully - Versi  | ons Match |                       |
| Com<br>PCD UPDATE      | pare Completed Succe | essfully - Versi | ons Match | Debounce<br>ON<br>OFF |

#### Figure 77: Comparing Versions - Successful

If the version numbers of the software packages running on the connected FlexPay unit do not match the version numbers of the software packages in the versions shown in the Available Versions list, the message "Compare Completed Successfully - Versions Do Not Match - Logfile Generated" is displayed.

| Figure  | 78: | Comparing | versions | - Versions | Do | Not Match |
|---------|-----|-----------|----------|------------|----|-----------|
| 1 19410 |     | oompanni  |          | 101010110  | 20 | not maton |

| Fueling Position IP Ad | dress 10 28 2         | 39 173         |               | ilbarco<br>Eeder-Root |
|------------------------|-----------------------|----------------|---------------|-----------------------|
| Available Versions re  | lease_52.7.09P        | •              | Install       | Compare               |
|                        |                       |                |               |                       |
| Compare Complete       | d Successfully - Vers | ions Do Not Ma | atch – Logfil | le Generated          |
| Compare Complete       | d Successfully - Vers | ions Do Not Ma | atch – Logfil | Debounce<br>ON<br>OFF |

If no version is selected from the Available Versions list or the versions cannot be retrieved from the connected SPOT FlexPay unit, the message "Compare Failed - Nothing To Compare" is displayed.

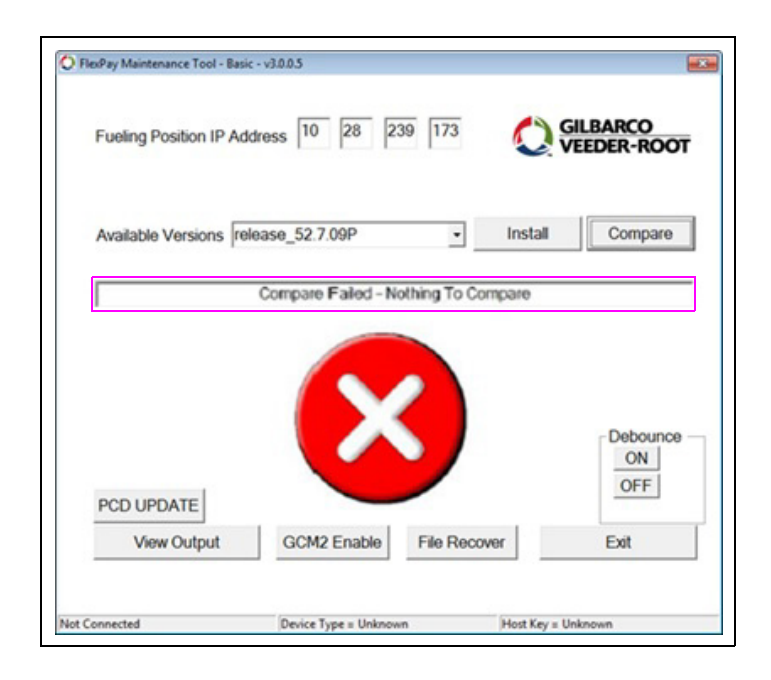

#### Figure 79: Comparing Versions - Failure

## **Downloading and Managing SPOT Logs**

The FlexPay Maintenance Tool helps to retrieve SPOT logs from its file system. All logs functionality is managed by the Files Recover tab in FlexPay Maintenance Tool.

| Log Download<br>Application<br>PINPAD I Idle<br>gymmarevr Idle<br>GVROPTEMV I Idle<br>Gispcible<br>ABI Idle<br>ABI Idle<br>EMV I Idle<br>OPT I Idle<br>SETUP Idle<br>SETUP Idle<br>DIAGNOSTIC I Idle<br>DIAGNOSTIC I Idle<br>DIAGNOSTIC I Idle<br>DIAGNOSTIC I Idle<br>DIAGNOSTIC I Idle | Download Folder |
|----------------------------------------------------------------------------------------------------|-----------------|
|----------------------------------------------------------------------------------------------------|-----------------|

Figure 80: Logs Recover - Files Recover tab

All download folders are listed in the Download Folder drop-down list. Select the log to download by selecting the required check box.

The mode is selected with the radio buttons present on the bottom-right. Depending on the nature of logs, these can be retrieved in various modes - Current Log (related to the current date), All Logs (related to all and NOT current logs), or Log by date (logs produced between two dates).

Any of these logs can be organized in the Download Folder from FlexPay Maintenance Tool.

#### **Managing Download Folder**

Download folder is intended as a "refueling station" on a real field. FlexPay Maintenance Tool is also made to retrieve logs from different POS and can archive them in different folders; that is, one for each download folder.

Every download folder contains a subfolder for any type of folder downloaded.

#### **Downloading All Logs**

To download SPOT logs in All logs mode, proceed as follows:

- **1** Open the FlexPay Maintenance Advanced Tool.
- 2 Enter the SPOT IP Address.
- 3 Click Connect to connect with the SPOT.
- 4 Click Files Recover and select the type of log for download by selecting the check box. Check Select All to select all logs.
- **5** Enter the Download Folder name and click **New** or select one from the drop-down list, if already present.
- 6 Select All logs from the options in the Download Folder section.
- 7 Click **Download** to start downloading the selected logs.

#### Figure 81: Download Logs Mode - All Logs

| Application<br>PINPAD<br>symanserv<br>dispolib<br>journal<br>ABI<br>EMV<br>OPT<br>optjournal<br>SETUP | IF OK     G       IF NA     III       IF NA     III       IF NA     III       IF NA     III       IF NA     III       IF OK     IF       IF OK     IF       IF OK     IF | VROPTEMV<br>VIXXERNEL<br>AS2805<br>F NA<br>Filter<br>V NA<br>Coud CC<br>C V<br>NA<br>Coud CC<br>V NA<br>Coud CC<br>V NA<br>COUC<br>V NA<br>COUC<br>V NA<br>Coud CC<br>V NA<br>Coud CC<br>V NA<br>Coud CC<br>V NA<br>COUC<br>V NA<br>COUC<br>COUC<br>V NA<br>COUC<br>COUC<br>V NA<br>COUC<br>COUC<br>V NA<br>COUC<br>COUC | Download Folder     Al Logs     New     Info     Progress     Current Log     C Log by date     Download | C low<br>C nedium<br>C high<br>SetLogVerbosity |
|----------------------------------------------------------------------------------------------------|----------------------------------------------------------------------------------------------------|----------------------------------------------------------------------------------------------------|----------------------------------------------------------------------------------------------------|------------------------------------------------|
|                                                                                                    |                                                                                                    | Connected to                                                                                                    | ) FlexPav EMV                                                                                            | Fwit                                           |

A progress bar is displayed during the download. When a download completes, the result can be seen on the right side of the log type. When all downloads are completed, the progress bar disappears.

| Log Download<br>Application<br>PINPAD V OK GVROPTEMV<br>symmanev V NA AS205<br>journal V OK filter<br>ABI V NA AS205<br>OPT V OK Cloud UCC<br>OPT V OK Cloud UCC<br>optiournal V NA Cloud PH<br>SETUP V OK DIAGNOSTIC | I I NA<br>I NA<br>I NA<br>I NA<br>I NA<br>I NA<br>I NA<br>I N | Download Folder<br>Al Logs  New  Info Progress Download C Current Log C Al logs C Log by date Download | Log Verbosity<br>C low<br>C medium<br>C high<br>SetLogVerbosity |
|----------------------------------------------------------------------------------------------------|---------------------------------------------------------------|----------------------------------------------------------------------------------------------------|-----------------------------------------------------------------|
|----------------------------------------------------------------------------------------------------|---------------------------------------------------------------|----------------------------------------------------------------------------------------------------|-----------------------------------------------------------------|

#### Figure 82: Logs Recover - Download Logs Completed

#### **Downloading Log by Date**

To download SPOT logs in Log by date mode, proceed as follows:

- **1** Open the FlexPay Maintenance Advanced Tool.
- 2 Enter the SPOT IP Address.
- 3 Click Connect to connect with the SPOT.
- 4 Click Files Recover and select the type of log for download by selecting the check box. Check Select All to select all logs.
- **5** Enter the Download Folder name and click **New** or select one from the drop-down list, if already present.
- 6 Select Log\_By\_date from the options in the Download Folder section. The Log by date screen opens. Select the First date and the Last date for downloading the SPOT Logs. Click OK.

#### Figure 83: Log by Date - Date Selection

| Log by date                 |                    |
|-----------------------------|--------------------|
| First Date                  | Last date          |
| <mark>18</mark> -Jan-16 _▼_ | 19-Jan-16 <u>▼</u> |
|                             | Cancel             |
|                             |                    |

The dates (First and Last) selected are displayed in the Log Download section above all the applications (see Figure 84).

7 Click **Download** to start downloading the selected logs.

| Log Download<br>Application<br>PINPAD<br>sysmanserv<br>dispolib<br>journal<br>ABI<br>EMV<br>OPT<br>optjournal<br>SETUP | From: 01/13/16           IP           DKI           OK           IV           OK           ID           Idle           Idle           Idle           OK           Idle           OK           Idle           OK           Idle           OK | Inesources wanageme       to: 01/19/16       ROPTENV       VKERNEL       Ide       fiter       Ide       fiter       Ide       Joud_CC       Ide       Joud_CC       Ide       Joud_PH       Ide | Download Folder      Log_By_date     Info      Progress      SetLogVerbosity |
|----------------------------------------------------------------------------------------------------|----------------------------------------------------------------------------------------------------|----------------------------------------------------------------------------------------------------|------------------------------------------------------------------------------|
|                                                                                                    |                                                                                                    | Select All                                                                                                    | Download<br>Current Log<br>All logs<br>C Log by date                         |
|                                                                                                    |                                                                                                    |                                                                                                    | Download                                                                     |

Figure 84: Download Logs Mode - Log by date

A progress bar is displayed during the download. When a download completes, the result can be seen on the right side of the log type. When all downloads are completed, the progress bar disappears.

#### **Downloading Current Log**

To download SPOT logs in Current Log mode, proceed as follows:

- **1** Open the FlexPay Maintenance Advanced Tool.
- 2 Enter the SPOT IP Address.
- 3 Click Connect to connect with the SPOT.
- 4 Click Files Recover and select the type of log for download by selecting the check box. Check Select All to select all logs.
- **5** Enter the Download Folder name and click **New** or select one from the drop-down list, if already present.
- 6 Select Current Log from the options in the Download Folder section.

7 Click **Download** to start downloading the selected logs.

Figure 85: Download Logs Mode - Current Logs

| Log Download         Application         PINPAD       V OK         symanserv       NA         dispolib       NA         dispolib       V NA         dispolib       V NA         dispolib       N NA         dispolib       V NA         dispolib       V NA | Current Logs     Current Logs     Current Logs     CogVerboaity     CodU     CogVerboaity     CogVerboaity      Download     Current Log     Current Log |
|----------------------------------------------------------------------------------------------------|----------------------------------------------------------------------------------------------------|
| About Connected to Fle                                                                                                    | xPay EMV Exit                                                                                                    |

A progress bar is displayed during the download. When a download completes, the result is written on the right side of the log type. When all downloads are completed, the progress bar disappears.

## **Remote Key Loading**

For RKL, proceed as follows:

**1** Obtain the existing Gilbarco Security Module (GSM) number that is operational at the customer's site.

*Note: If this is a new site that does not have an existing GSM, obtain the GSM model number from the installed GSM.* 

2 If a standard GSM is installed with the POS system, replace it with an advanced GSM unit. Notes: 1) The GSM label shows a factory startup date. All GSMs with factory startup dates of 1/1/09 or later are advanced GSMs and need not be replaced.

2) If a GSM is not installed with the POS system, then a new GSM is not required.

- **3** Barricade the dispenser for safety.
- **4** Turn on the laptop and connect to the Internet through your wireless Internet Service Provider [ISP (for example, wireless network card as a modem)].
- 5 Call Gilbarco Support Center at 1-800-800-7498 and provide your ASC technician number.
- 6 Open the FlexPayMaintenance\_setup\_3\_X\_X\_X.exe program on the laptop.

To open and connect the FlexPay Maintenance Tool, refer to "Opening and Connecting FlexPay Maintenance Tool" on page 37.

The FlexPay Maintenance Tool screen opens.

#### Figure 86: FlexPay Maintenance Tool Screen

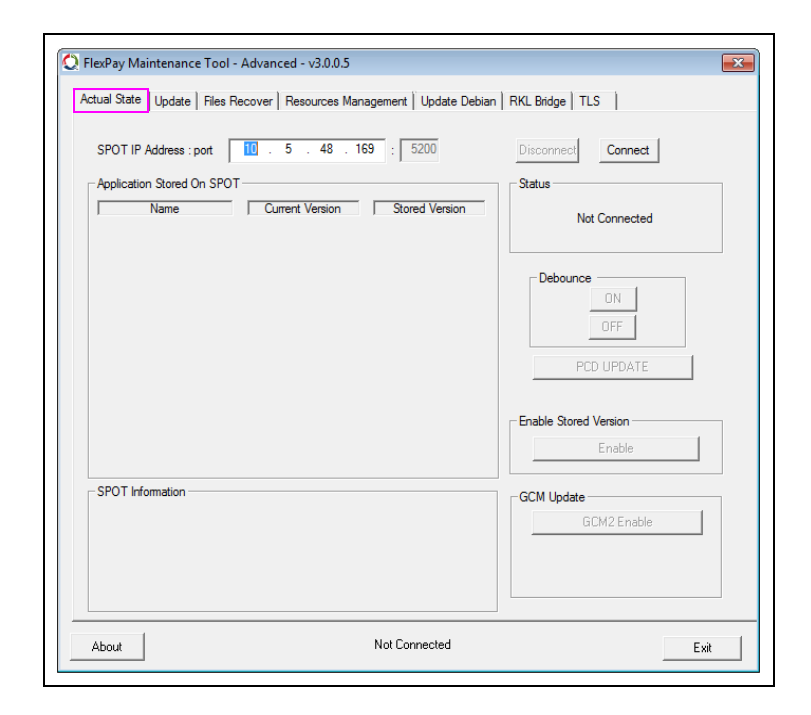

7 Connect the laptop to the FCB with a standard Category 5 (CAT-5) cable as shown in Figure 87.

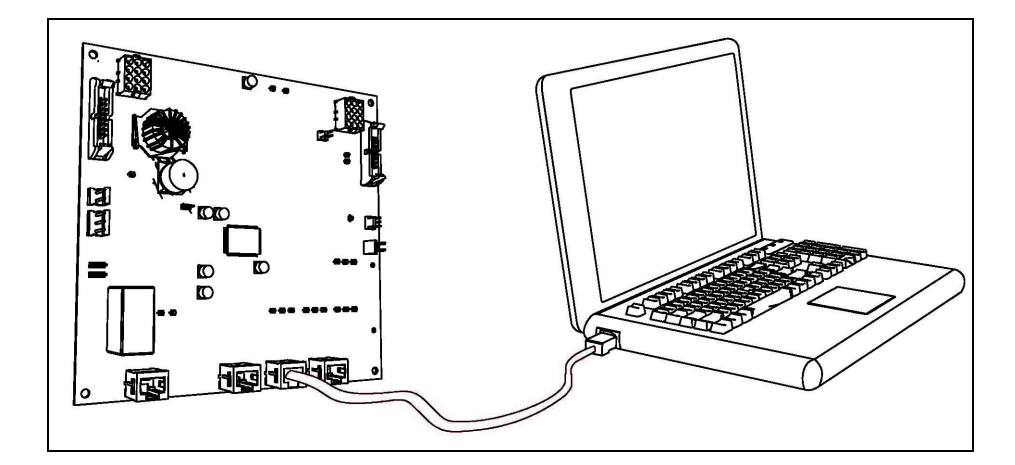

#### Figure 87: Connecting Laptop to FCB

8 Before connecting and performing RKL, the laptop must be on the same IP address scheme as the CRIND device that you are preparing to update.

Figure 88: FlexPay Maintenance Tool - Actual State Tab

| SPOT IP Address : port 10 . 5 . 48 . 169 : 5200 | Disconnect Connect                  |
|-------------------------------------------------|-------------------------------------|
| Application Stored On SPOT                      | Status                              |
| Name Current Version Stored Version             | Not Connected                       |
|                                                 | Debounce<br>ON<br>OFF<br>PCD UPDATE |
|                                                 | Enable Stored Version<br>Enable     |
| SPOT Information                                | GCM Update                          |
|                                                 | GCM2 Enable                         |

9 Click Connect.

**10** Click the **RKL Bridge** tab. The RKL Bridge screen opens.

Figure 89: FlexPay Maintenance Tool - RKL Bridge Tab

| Information     | · ·      |      |     |          |                |       |
|-----------------|----------|------|-----|----------|----------------|-------|
| Serial Number   |          | Hash | Dev | viceType | FlexPay UPT (N | NGPM) |
| RKL Status      |          |      |     |          |                |       |
| Side A - RKL_HU | MAN_INIT |      |     |          |                |       |
| Results         |          |      |     |          |                |       |
|                 |          |      |     |          |                |       |
|                 |          |      |     |          |                | Ŧ     |

11 Click Remote Key Load. The device information is displayed.

Figure 90: RKL Bridge Tab - Device Information

| Information                                                                                                    |                                                                                                    |
|----------------------------------------------------------------------------------------------------|----------------------------------------------------------------------------------------------------|
| Serial Number 01901970                                                                                                    | Hash 36328512 DeviceType FlexPay UPT (NGPM)                                                                                                    |
| Tech Number 45678                                                                                                    |                                                                                                    |
| RKL Status                                                                                                    |                                                                                                    |
| Side A - RKL_HUMAN_3_CONTAC                                                                                                    | T_GILBARCO                                                                                                    |
| Results                                                                                                    |                                                                                                    |
| Give Gilbarco Associate y<br>Give Gilbarco Associate I<br>Give Gilbarco Associate 5<br>01901970 - 36                                                    | our Tech Number 45678<br>Jevice Type is RexPay UPT (NGPM)<br>Jerial Number and Hash<br>228512                                                                                                    |
| Give Gilbarco Associate (<br>Give Gilbarco Associate (<br>Give Gilbarco Associate (<br>01901970 - 36)<br>Work with Gilbarco Assoc<br>ONLY AFTER AUTHORI | our Tech Number 45573<br>Device Type is RexPay UPT (NGPM)<br>erral Number and Hash<br>128512<br>ZED by the Gilbarco Associate press the "Remote Key Load" button<br>ZED by the Gilbarco Associate press the "Remote Key Load" button |
| Give Gilbarco Associate<br>Give Gilbarco Associate (<br>Give Gilbarco Associate (<br>01901970 - 36)<br>Work with Gilbarco Assoc<br>ONLY AFTER AUTHORI   | our Tech Number 45578<br>Jewice Type Is Refray UPT (NGPM)<br>Serial Number and Hash<br>125512<br>Jiate to determine/select desired Host Key<br>ZED by the Gilbarco Associate press the "Remote Key Load" button                      |

- **12** Provide the following information that is displayed on the RKL Bridge screen to the Gilbarco Support Center:
  - Serial Number Product Part Number (PPN)
  - Hash Security number used to establish a secure connection with the server
  - Device Type Contains information on the platform you are going to RKL
  - Tech Number Contains technician identification number entered
- 13 Click Remote Key Load, when instructed by the Gilbarco Support Center.

#### Figure 91: RKL Confirmation Screen

| ctual State   Update   Files R                                                                                                    | ecover Resources Management Upo                                                                                                    | late Debian RKL Bridge TL                                              | s                                 |
|----------------------------------------------------------------------------------------------------|----------------------------------------------------------------------------------------------------|------------------------------------------------------------------------|-----------------------------------|
| Information<br>Serial Number 01901970<br>Tech Number 45678                                                                                          | Hash 36328512                                                                                                    | Device Type Flex Pay U                                                 | IPT (NGPM)                        |
| RKL Status<br>Process ended.                                                                                                    |                                                                                                    |                                                                        |                                   |
| Results                                                                                                    |                                                                                                    |                                                                        |                                   |
| RKL Step 2 - Guery NGPM<br>RKL Step 3 - Give Gilbarco As<br>Give Gilbarco As<br>Give Gilbarco As<br>Give Gilbarco As<br>01901<br>Work with Gilbarco | device serial number.<br>Associate Operation Type is Load Host<br>sociate operation Type is RexPay UPT (NG<br>sociate Device Type is RexPay UPT (NG<br>sociate Serial Number and Hash<br>970 - 98208512<br>co Associate to determine/select desired<br>UTHORIZED by the Gilbarco Associate p | Key (RKL)<br>iPM)<br>Host Key<br>ress the "Remote Key Load" b          | utton                             |
| ONLY AFTER A<br>RKL Step 4 - Doing Remote<br>Side A - RKL Kev Info - Dev<br>Side A RKL Success<br>RKL Step 5 - Press Remote                         | e Key Load.<br>vice Serial Number = 01901970, Key = er<br>• Key Load button to do another Remote                                                                                                    | nv4t3, KSN = 329002000044E<br>Key Load or Exit to end program          | 36E00000<br>n.                    |
| ONLY AFTER AT<br>RKL Step 4 - Doing Remote<br>Side <u>A - RKL Kev Info</u> - Der<br>Side <u>A RKL Success</u><br>RKL Step 5 - Press Remote          | e Key Load.<br>vice Serial Number = 01901970, Key = er<br>v Key Load button to do another Remote                                                                                                    | nv4t3, KSN = 3290020000448<br>Key Load or Exit to end program          | 36E00000<br>n.                    |
| ONLY AF IER AI<br>RKL Step 4 - Doing Remot<br>Side A - RKL Kev Info - De<br>Side A RKL Success<br>RKL Step 5 - Press Remote                         | e Key Load.<br>vice Serial Number = 01901970, Key = er<br>Key Load button to do another Remote                                                                                                    | mv443, KSN = 329002000044E<br>Key Load or Exit to end program<br>Reset | S6E00000<br>n.<br>Remote Key Load |

- 14 Confirm that the RKL was successful and inform Gilbarco Support Center.
- **15** Repeat steps 8 on page 64 through 14 for the other side of the unit.

**16** After completion, test the unit with a debit transaction (see Figure 92).

Figure 92: RKL Bridge Tab - Test Results

|                           | Hash                                  | DeviceType | RexPay UPT (NGPM) |   |
|---------------------------|---------------------------------------|------------|-------------------|---|
| Tech Number               |                                       |            |                   |   |
| RKL Status                |                                       |            |                   | _ |
| Side A - RKL_HUMAN_INIT   | ſ                                     |            |                   |   |
| Results                   |                                       | _          |                   |   |
| Press the "Remote Key Los | d" button to start the RKL procedure. |            |                   |   |
|                           |                                       |            |                   |   |
|                           |                                       |            |                   |   |
|                           |                                       |            |                   |   |
|                           |                                       |            |                   |   |
|                           |                                       |            |                   |   |
|                           |                                       |            |                   |   |
|                           |                                       |            |                   |   |
|                           |                                       |            |                   |   |
|                           |                                       |            |                   |   |
|                           |                                       |            |                   |   |
|                           | Ma                                    | 1          | Reset Remote Ke   | - |

## **Programming GCM2**

To program GCM2, proceed as follows:

1 Enter the IP address for the FlexPay/SPOT CRIND unit to establish a connection.

Figure 93: Entering IP Address - Advanced Mode

| SPOT IP Address : port    | 10 . 28 . 239 . 108 : 5200     | Disconnect Connect       |
|---------------------------|--------------------------------|--------------------------|
| Application Stored On SPO | T                              | Satus                    |
| Name                      | Current Version Stored Version | Connected to FlexPay EMV |
| RECOVERY                  | 01.03.0x0                      | Debounce                 |
| OS                        | 01.03.8012                     | ON                       |
| PINPAD                    | 01.06.701                      |                          |
| FMV                       | 01.07.0p3                      | OFF                      |
| OPT                       | 01.04.0p7                      |                          |
| SETUP                     | 01.05.0p0                      | PCD UPDATE               |
| DUMMY                     | 01.00.0p0                      |                          |
| DUMMY                     | 01.00.0p0                      |                          |
| CRINDBIOS                 | 01.01.3p7                      | Enable Stored Version    |
| DUMMY                     | 01.00.0p0                      | Enable                   |
| SPOT Information          |                                | GCM Update               |
| Model No                  | SPOT M3c                       | GCM2 Enable              |
| Hardware No               | M3c Display                    |                          |
| Key Name                  | None                           |                          |
| Host White List           | None                           |                          |

2 Click Connect.

### **Enabling GCM2**

To enable the GCM2, proceed as follows:

1 Click GCM2 Enable on the FlexPay Maintenance Tool - Advanced mode home screen.

#### Figure 94: Enabling GCM2

| POT IP Address : port    | 10 . 28 . 239 . 108 : 5200     | Disconnect Connect       |
|--------------------------|--------------------------------|--------------------------|
| pplication Stored On SPO | т                              | Status                   |
| Name                     | Current Version Stored Version | Connected to FlexPay EMV |
| RECOVERY                 | 01.03.0p0                      | Debounce                 |
| OS                       | 01.03.8p12                     | ON                       |
| PINPAD                   | 01.06.7p1                      | 055                      |
| EMV                      | 01.07.0p3                      | Urr                      |
| OPT                      | 01.04.0p7                      |                          |
| SETUP                    | 01.05.0p0                      | PCD UPDATE               |
| DUMMY                    | 01.00.0p0                      |                          |
| DUMMY                    | 01.00.0p0                      |                          |
| CRINDBIOS                | 01.01.3p7                      | Enable Stored Version    |
| DUMMY                    | 01.00.0p0                      | Enable                   |
| POT Information          |                                | GCM Update               |
| Model No                 | SPOT M3c                       | GCM2 Enable              |
| Hardware No              | M3c Display                    | GOME LINDIG              |
| Key Name                 | None                           |                          |
| Host White List          | None                           |                          |

A pop-up screen opens.

#### Figure 95: GCM2 Enable Screen

Note: GCM2 activation is not required for FlexPay II CRINDs.

| GCM2 Enable           |                   |                      | ×         |
|-----------------------|-------------------|----------------------|-----------|
| Generate GCM2 Chall   | lenge Code        |                      |           |
| Activation Code Loa   | ad Request        |                      |           |
| CANCEL                | Device Type - Fle | EXIT                 |           |
| Note: Numbers will po | opulate autom     | atically in the empt | y fields. |

The GCM2 Enable screen contains the following fields:

- **a** Generate GCM2 Challenge Code Used in the GCM2 activation procedure to generate 4 Bytes Challenge Code.
- **b** Activation Code Load Request Transmits to SPOT the activation code generated by an external system starting from the Challenge formerly received.
- **c CANCEL** Click CANCEL to interrupt the GCM2 enable sequence after the generation of the challenge (for example, some error occurred in the external process generating the activation code).
- d EXIT Click EXIT to exit the GCM2 Enable window.
- 2 Click Generate GCM2 Challenge Code. The tool generates an 11-byte challenge code and displays it in the grayed-out text field next to the Generate GCM2 Challenge Code button.
- 3 Call the Gilbarco Support Center at 1-800-800-7498 and provide the 11-byte challenge code.
- **4** Type in the activation code provided by the service technician in the Activation Code Load Request field.
- 5 Click Activation Code Load Request.

This will trigger an activation process to validate the activation code provided by the Call Center. A pop-up message is displayed to confirm successful or unsuccessful validation of the activation code.

Clicking **Exit** before, during, or after the activation will cancel the activation process and close the activation pop-up screen.

Note: If the GCM hardware device (PCD) has GCM2 firmware that is already activated, Figure 96 will display when Generate GCM2 Challenge Code is clicked.

#### Figure 96: GCM Activation Screen

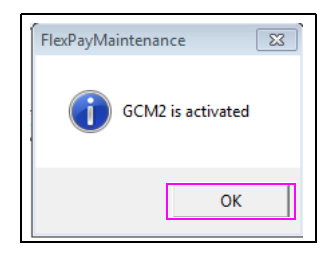

#### **GCM2** Already Activated

To check if GCM2 is already enabled, proceed as follows:

- 1 Ensure that SPOT is connected to the network and your PC has Internet access. Open the FlexPay Maintenance Advanced Tool.
- 2 Enter SPOT IP Address and click Connect.
- **3** Click **GCM2 Enable** of GCM Update section from the Actual State tab. The GCM2 Enable screen opens.
- 4 Click Generate GCM2 Challenge Code.

The progress bar starts and a status message is displayed "Please wait while loading GCM2 driver...".

A pop-up stating that GCM2 is already activated opens as shown in Figure 97.

Figure 97: GCM2 Activated

| Actual State | Update   Files Recover   Resources Management   Update Debian   RKL Bridge   TLS          |  |
|--------------|-------------------------------------------------------------------------------------------|--|
|              | GCM2 Enable                                                                               |  |
|              | Generate GCM2 Challenge Code FlexPayMaintenance Activation c GCM2 is already activated OK |  |
|              | CANCEL EXIT Connected Device Type = FlexPay EMV Host Key = None                           |  |
| About        | Connected to FlexPay EMV Ex                                                               |  |

#### **CANCEL - Abort Functionality for GCM2 Sequence**

To interrupt GCM2 enable sequence after the generation of the challenge (for example, error occurring in the external process generating the activation code), proceed as follows:

- 1 Ensure that SPOT is connected to the network and your PC has Internet access. Open the FlexPay Maintenance Advanced Tool.
- 2 Enter the SPOT IP Address and click Connect.
- **3** Click **GCM2 Enable** in the GCM Update section from the Actual State tab. The GCM2 Enable screen opens.
- 4 Click Generate GCM2 Challenge Code to permit the FlexPay Maintenance Tool to gain the 4 bytes challenge code.

The progress bar starts and a status message is displayed "Please wait while loading GCM2 driver...".

5 Click CANCEL after the 4 bytes challenge code is generated successfully.

A pop-up stating that GCM2 Enable Sequence aborted successfully is displayed on the screen as shown in Figure 98.

| Actual State | Update   Files Recover   Resources Management   Update Debian   RKL Bridge   TLS |
|--------------|----------------------------------------------------------------------------------|
|              | GCM2 Enable                                                                      |
|              | Generate GCM2 Challenge Code 003C20A0 FlexPayMaintenance                         |
|              | Activation Sequence aborted successfully                                         |
|              | ОК                                                                               |
|              | CANCEL EXIT Connected Device Type = FlexPay EMV Host Key = None                  |
|              |                                                                                  |

#### Figure 98: Sequence Aborted Successfully

#### Message Out of Sequence (GCM2 Sequence)

If the GCM2 Enable procedure goes out of sequence (that is, no challenge has been generated ahead), then a pop-up opens stating that the message is out of sequence.

#### Figure 99: Message Out of Sequence

| Actual State | Update   Files Recover   Resources Management   Update Debian   RKL Bridge   TLS        |
|--------------|-----------------------------------------------------------------------------------------|
|              | GCM2 Enable                                                                             |
|              | Generate GCM2 Challenge Code FlexPayMaintenance Activation C Message out of sequence OK |
|              | CANCEL EXIT Connected Device Type = FlexPay EMV Host Key = None                         |
|              |                                                                                         |

#### GCM2 Enabling Failed (Error)

If the SPOT build (software bundle) does not support the SPOT configuration with GCM2 firmware to activate GCM2, then an error message is displayed when clicking **Generate GCM2 Challenge Code** as shown in Figure 100.

#### Figure 100: GCM2 Enabling Failed

| Actual State | Update   Files Recover   Resources Management   Update Debian   RKL Bridge   TLS |     |
|--------------|----------------------------------------------------------------------------------|-----|
|              | GCM2 Enable                                                                      |     |
|              | Generate GCM2 Challenge Code                                                     |     |
|              | CANVEL EXIT                                                                      |     |
|              |                                                                                  |     |
| About        | Connected to FlexPay EMV Ex                                                      | ait |

#### **Generic Error (Error)**

For any other error (for example, if OTI is not connected to the SPOT prior to GCM2 activation procedure) in the activation procedure to enable GCM2, a pop-up indicating a generic error opens as shown in Figure 101.

#### Figure 101: Generic Error

| Actual State | Update   Files Recover   Resources Management   Update Debian   RKL Bridge   TLS |
|--------------|----------------------------------------------------------------------------------|
|              | GCM2 Enable                                                                      |
|              | Generate GCM2 Challenge-Cade<br>FlexPayMaintenance                               |
|              | CANCEL EXIT Connected Device Type = FleePay EMV Host Key = None                  |
|              |                                                                                  |
## **Enabling/Disabling Debounce Setting**

Debounce setting is a feature introduced to resolve "ghost" issues. When this feature is turned on, X amount of collision happening in X amount of time is not reported to the POS. If this feature is turned off, all issues are reported to the POS.

To enable or disable the debouncing feature on a FlexPay/SPOT CRIND unit, click **Debounce ON/OFF** on the FlexPay Maintenance Tool - Advanced mode home screen.

Figure 102: Enabling/Disabling Debounce Setting

| ual State   Update   Files R | Recover   Resources Management   Update Debia | an   RKL Bridge   TLS    |
|------------------------------|-----------------------------------------------|--------------------------|
| SPOT IP Address : port       | 10 . 28 . 239 . 108 : 5200                    | Disconnect               |
| Application Stored On SPOT   | r                                             | Status                   |
| Name                         | Current Version Stored Version                | Connected to FlexPay EMV |
|                              |                                               |                          |
| RECOVERY                     | 01.03.0p0                                     | Debounce                 |
| OS                           | 01.03.8p12                                    | ON                       |
| PINPAD                       | 01.06.7p1                                     | 055                      |
| EMV                          | 01.07.0p3                                     | OFF                      |
| OPT                          | 01.04.0p7                                     |                          |
| SETUP                        | 01.05.0p0                                     | PCD UPDATE               |
| DUMMY                        | 01.00.0p0                                     |                          |
| DUMMY                        | 01.00.0p0                                     |                          |
| CRINDBIOS                    | 01.01.3p7                                     | Enable Stored Version    |
| DUMMY                        | 01.00.0p0                                     | Enable                   |
| SPOT Information             |                                               | GCM lbdste               |
| Model No                     | SPOT M3c                                      | GCM2 Easthle             |
| Hardware No                  | M3c Display                                   |                          |
| Key Name                     | None                                          |                          |
| Host White List              | None                                          |                          |
|                              |                                               |                          |

A confirmation screen opens.

Note: Confirmation will be provided regardless of the previous state of the feature. For example, if debounce was OFF and the OFF button was clicked again, you will receive confirmation of the feature turned off.

Figure 103: Debounce ON/OFF Setting - Confirmation Pop-up Screens

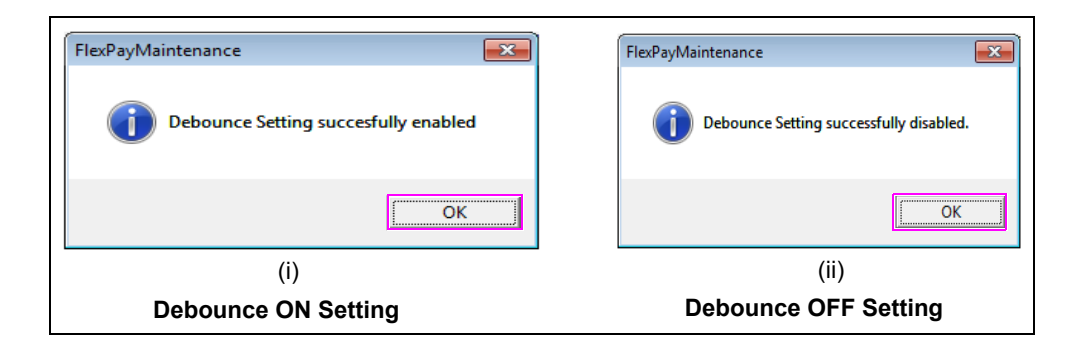

## **Updating PCD Configuration File**

To make GCM2 configurable, a new setup file "PCD Config File" has been introduced. The file is stored inside the system and contains several configurable parameters. Under normal circumstances, a field technician need not update the file or make any changes to the file. In some extreme cases, a field technician may be requested to change any two of the configurable parameters, Transaction Currency or the Merchant Name and Location. The changes should be authorized using the FlexPay Maintenance Tool.

*Note: If the PCD configuration file must be updated, call Gilbarco Support Center at 1-800-800-7498. Only add values provided by Gilbarco.* 

To update the PCD configuration file, proceed as follows:

1 Click PCD UPDATE on the FlexPay Maintenance Tool - Advanced mode home screen (see Figure 104).

| office   opdate   files | necover   nesources management   opuate Debia | in I nic bioge   ica    |
|-------------------------|-----------------------------------------------|-------------------------|
| OT IP Address : port    | 10 . 28 . 239 . 108 : 5200                    | Disconnect              |
| plication Stored On SPC | т                                             | Status                  |
| Name                    | Current Version Stored Version                | Connected to RexPay EMV |
| RECOVERY                | 01 03 0p0                                     | Debounce                |
| 05                      | 01.03.8p12                                    | ON                      |
| PINPAD                  | 01.06.7p1                                     |                         |
| EMV                     | 01.07.0p3                                     | OFF                     |
| OPT                     | 01.04.0p7                                     |                         |
| SETUP                   | 01.05.0p0                                     | PCD UPDATE              |
| DUMMY                   | 01.00.0p0                                     |                         |
| DUMMY                   | 01.00.0p0                                     |                         |
| CRINDBIOS               | 01.01.3p7                                     | Enable Stored Version   |
| DUMMY                   | 01.00.0p0                                     | Enable                  |
| OT Information          |                                               | GCM Update              |
| Model No                | SPOT M3c                                      | GCM2 Enable             |
| Hardware No             | M3c Display                                   |                         |
| Key Name                | None                                          |                         |
| Host White List         | None                                          |                         |

#### Figure 104: Updating PCD

A pop-up screen opens.

Figure 105: PCD File Update Screen

| PCD FILE UPDATE                                     | x |
|-----------------------------------------------------|---|
|                                                     |   |
| Currency Code 2 Bytes(4 HEX digits)                 |   |
| Currency Exponent 1 Byte(2 HEX digits)              |   |
| Merchant Name 20 Bytes(40 HEX digits)               |   |
| PCD CONFIG FILE UPDATE                              |   |
| Connected Device Type = FlexPay EMV Host Key = None |   |

- 2 Enter 4 HEX digits in the Currency Code 2 Bytes field (for example, 0978).
- **3** Enter 2 HEX digits in the Currency Exponent 1 Byte field (for example, 02).
- **4** Enter 40 HEX digits in the Merchant Name 20 Bytes field (for example, Gilbarco Veeder-Root).
- 5 Click PCD CONFIG FILE UPDATE.

# Transport Layer Security (TLS) Certificate Download (Only For SPOT M5)

FlexPay Maintenance Tool supports TLS Certificate Download from the Remote Certificate Signing Host (RCSH) server. The TLS tab is dedicated for TLS Certificate Download. Figure 106 shows the initial screen of the TLS tab.

| Actual State | Update   Files Re | ecover Resource | es Management   Update De | ebian RKL Bridge TLS |              |
|--------------|-------------------|-----------------|---------------------------|----------------------|--------------|
| Device S     | erial             |                 | Tech Number               |                      |              |
| Device       |                   |                 | Hash                      |                      |              |
| TLS Status   |                   |                 |                           |                      |              |
| Devilt       |                   |                 |                           |                      |              |
| Result       |                   |                 |                           |                      |              |
|              |                   |                 |                           |                      |              |
|              |                   |                 |                           |                      |              |
|              |                   |                 |                           |                      |              |
|              |                   |                 |                           |                      |              |
|              |                   |                 |                           |                      |              |
|              |                   |                 |                           |                      |              |
|              |                   |                 |                           | Heset ILS Certif     | cate Downloa |
| About        |                   |                 | Not Connected             |                      | Euit         |

#### Figure 106: TLS Certificate Download - Initial Screen

The initial screen includes the following fields/buttons:

- Device Serial Number: This is the SPOT PPN.
- Hash: This is a security number used to establish a secure connection with the server.
- Device: This includes information about the platform for downloading certificate.
- Tech Number: The user has to enter a valid technician number in the edit box.
- TLS Status: This displays the progress of the certificate download.
- **Result**: This displays the status messages received from the SPOT device during the certificate download.
- **TLS Certificate Download**: This button is used to start the Certificate Download process. On pressing this button three times, the TLS Certificate Download process is complete. *Note: Read and follow instructions in the Result section after the initial button is pressed.*
- **Reset**: This button is used to reset all the fields.

## **Initial Configuration Setup**

The initial settings for the Certificate Download are available in the RKLBridge.ini file (C:\Program Files (x86)\Gilbarco\FlexPayMaintenance or from the default installation path if different). The section to be modified is labeled "TLS" and is located toward the end of the configuration file.

The Server IP address and Proxy Server IP address need to be set up the first time, before using the tool to download TLS certificates. The Server IP should be set to 64.90.127.9 (this should be the IP address of the RCSH server located at ercsh.gilbarco.com). The Proxy Server IP address should be set to the laptop's static IP address (this is usually set to something like 10.5.55.15 to allow connectivity to the terminal).

Figure 107 shows the TLS section of the configuration file:

#### Figure 107: TLS Section

```
[TLS]
# TLS Certificate Download Configurations
#Server IP
ServerIp = 64.90.127.9
#ServerPort = 25204
#Proxy Server IP NOTE: Enter the working IP address of your system as ProxyServerIP
ProxyServerIp = 10.5.55.15
#Proxy Server Port
-ProxyServerPort = 1080
```

## **Downloading Certificate**

To start the certificate download, proceed as follows:

- 1 Click the TLS tab in the Advanced Mode of the FlexPay Maintenance Tool.
- 2 Enter the Technician ID in the Tech Number field.

**3** Click **TLS Certificate Download**. Status message as shown in Figure 108 is displayed in the Result section of the tool.

| Actual State Update               | e   Files Recover   Resour    | rces Management   Update De   | ebian   RKL Bridge   TLS             |                    |
|-----------------------------------|-------------------------------|-------------------------------|--------------------------------------|--------------------|
| Device Serial                     | 01980619                      | Tech Number                   | 123                                  |                    |
| Device                            | Flexpay UPT(NGPM)             | Hash                          | 23151152                             |                    |
| TLS Status                        |                               |                               |                                      |                    |
|                                   |                               |                               |                                      |                    |
| TLS Certificate Dov<br>procedure. | vnload - Step 1 - Press the ' | "TLS Certificate Download" bu | utton to start the TLS Certificate D | ownload            |
| procouro.                         |                               |                               |                                      |                    |
|                                   |                               |                               |                                      |                    |
|                                   |                               |                               |                                      |                    |
|                                   |                               |                               |                                      |                    |
|                                   |                               |                               |                                      |                    |
|                                   |                               |                               |                                      |                    |
|                                   |                               |                               |                                      |                    |
|                                   |                               |                               | Reset (TLSC                          | entificate Downloa |

Figure 108: Certificate Download - Step 1

4 Click **TLS Certificate Download** to complete step 2. Note the information required to set up the device for downloading the certificate.

**5** Call the Gilbarco Support Center and provide them with the information displayed in the Result section as shown in Figure 109:

| Actual State Update Files F                                                                                                    | lecover Resources Ma                                                                                                    | anagement   Update Del                                                                                                    | pian RKL Bridge TL        | S                                  |
|----------------------------------------------------------------------------------------------------|----------------------------------------------------------------------------------------------------|----------------------------------------------------------------------------------------------------|---------------------------|------------------------------------|
| Device Serial 019806                                                                                                    | 19                                                                                                    | Tech Number                                                                                                    | 123                       |                                    |
| Device Flexpay                                                                                                    | UPT(NGPM)                                                                                                    | Hash                                                                                                    | 23151152                  |                                    |
| TLS Status                                                                                                    |                                                                                                    |                                                                                                    |                           |                                    |
|                                                                                                    |                                                                                                    |                                                                                                    |                           |                                    |
| Result<br>TLS Certificate Download - S                                                                                                    | tep 1 - Press the "TLS C                                                                                                    | Certificate Download'' but                                                                                                    | ton to start the TLS Cer  | tificate Download                  |
| procedure.                                                                                                    | ten 2. Give Gilbaron Ass                                                                                                    | sociate Operation Type is                                                                                                    | Certificate Registration  | L .                                |
| TLS Certificate Download - S                                                                                                    | top z larve allouree ree                                                                                                    | sociate operation Type is                                                                                                    | Continuato i togicilation |                                    |
| Give Gilbarco Asso<br>Give Gilbarco Asso<br>Give Gilbarco Asso                                                                                  | ciate your Tech Numbe<br>ciate Device Type is Fle                                                                                               | r 123<br>expay <u>UPT(NGPM)</u>                                                                                                    |                           | ·                                  |
| TLS Certificate Download - S<br>Give Gilbarco Asso<br>Give Gilbarco Asso<br>Give Gilbarco Asso<br>019806                                        | ciate your Tech Numbe<br>ciate Device Type is Re<br>ciate Serial Number and<br>19-23151152                                                      | expay UPT(NGPM)<br>Hash                                                                                                    |                           |                                    |
| ILS Certificate Download - S<br>Give Gilbarco Asso<br>Give Gilbarco Asso<br>Give Gilbarco Asso<br>019806<br>Work with Gilbarco<br>ONLY AFTER AU | ciate your Tech Numbe<br>ciate Device Type is Re<br>ciate Serial Number and<br>19-23151152<br>Associate to determine.<br>FHORIZED by the Gilbar | r 123<br>expay UPT(NGPM)<br>I Hash<br>/select desired Certificate<br>rco Associate press the "                                                                                                    | TLS Certificate Downlo    | ad" button                         |
| ILS Certricate Download - S<br>Give Gilbarco Asso<br>Give Gilbarco Asso<br>019806<br>Work with Gilbarco<br>ONLY AFTER AU                        | ciate your Tech Numbe<br>ciate Device Type is Re<br>ciate Serial Number and<br>19-23151152<br>Associate to determine.<br>HORIZED by the Gilbar  | r 123<br>expay UPT(NGPM)<br>1 Hash<br>/select desired Certificate<br>rco Associate press the "                                                                                                    | TLS Certificate Downlo    | ad" button                         |
| ILS Certricate Download - S<br>Give Gilbarco Asso<br>Give Gilbarco Asso<br>Give Gilbarco Asso<br>019806<br>Work with Gilbarco<br>ONLY AFTER AU  | ciate your Tech Number<br>ciate Device Type is Re<br>ciate Serial Number and<br>19-23151152<br>Associate to determine<br>IHORIZED by the Gilbar | r 123<br>expay UPT(NGPM)<br>I Hash<br>/select desired Certificate<br>rco Associate press the "                                                                                                    | TLS Certificate Downlo    | ad" button                         |
| ILS Certricate Download - S<br>Give Gilbarco Asso<br>Give Gilbarco Asso<br>Give Gilbarco Asso<br>019906<br>Work with Gilbarco<br>ONLY AFTER AU  | ciate your Tech Numbe<br>ciate Device Type is Te<br>ciate Serial Number and<br>19-23151152<br>Associate to determine<br>(HORIZED by the Gilba   | r 123<br>Expay UPT(NGPM)<br>9 Hash<br>/select desired Certificate<br>rco Associate press the "                                                                                                    | LS Certificate Downlo     | ad" button                         |
| ILS Certricate Download - S<br>Grive Gilbarco Ass<br>Grive Gilbarco Ass<br>Grive Gilbarco Ass<br>019806<br>Work with Gilbarco<br>ONLY AFTER AU  | cate your Tach Numbe<br>cate Device Type Is IN<br>cate Senal Number and<br>19: 23151152<br>Associate to determine.<br>THORIZED by the Gilbar    | 122 UPT(NGPM)<br>spay UPT(NGPM)<br>Hash<br>/select desired Certificate<br>roo Associate press the "                                                                                                    | TLS Certificate Downlo    | ad" button                         |
| ILS Certricate Download - S<br>Grive Gilbarco Ass<br>Grive Gilbarco Ass<br>Grive Gilbarco Ass<br>019806<br>Work with Gilbarco<br>ONLY AFTER AU  | cate your Tach Numbe<br>cate Device Type is IP<br>cate Serial Number and<br>19 23151152<br>Associate to determine<br>'HORIZED by the Gilbar     | 123<br>Part of the second second | LS Certificate Downlo     | ad <sup>**</sup> button            |
| ILS Certricate Download - S<br>Grive Gilbarco Ass<br>Grive Gilbarco Ass<br>Give Gilbarco Ass<br>U19806<br>Work with Gilbarco<br>ONLY AFTER AU   | ciate your Tech Numbe<br>ciate Device Type Is R<br>ciate Serial Number and<br>19-23151152<br>Associate to determine<br>THORIZED by the Gilbar   | 123<br>participation (Jones<br>participation)<br>Hash<br>/select desired Certificate<br>rcc Associate press the "                                                                                                    | TLS Certificate Downlo    | ad <sup>***</sup> button           |
| ILS Certricate Download - S<br>Give Gilbarco Ass<br>Give Gilbarco Ass<br>Give Gilbarco Ass<br>O19806<br>Work with Gilbarco<br>ONLY AFTER AU     | ciate your Tach Numbe<br>ciate Device Type Is R<br>ciate Serail Number and<br>19: 23151152<br>Associate to determine<br>HORIZED by the Gilbar   | 123<br>participation (per second<br>participation) (PT(NGPM))<br>Hash<br>(velect desired Certificat<br>rco Associate press the "                                                                                                    | TLS Certificate Downlo    | ad" button<br>TLS Certificate Down |

Figure 109: Certificate Download - Step 2

6 On authorization by the Gilbarco associate from the Support Center, click **TLS Certificate Download** to start certificate download.

The Result section of the tool displays additional status messages from the SPOT unit until the download process is complete as shown in Figure 110.

Figure 110: Certificate Download - Step 3

| FlexPay Maintena                                                                                                    | nce Tool - Advanced - v3.0.0.7                                                                                                    | _                        |                               | x |
|----------------------------------------------------------------------------------------------------|----------------------------------------------------------------------------------------------------|--------------------------|-------------------------------|---|
| Actual State Upda                                                                                                    | e   Files Recover   Resources Ma                                                                                                    | inagement   Update Deb   | bian RKL Bridge TLS           |   |
| Device Serial                                                                                                    | 01933724                                                                                                    | Tech Number              | 123                           |   |
| Device                                                                                                    | Flexpay UPT(NGPM)                                                                                                    | Hash                     | 12571252                      |   |
| TLS Status                                                                                                    |                                                                                                    |                          |                               |   |
|                                                                                                    | TLS Ce                                                                                                    | ertificate Download Comp | pleted.                       |   |
| 101 - Proxy Conn<br>102 - Proxy Conn<br>107 - Authenticat<br>108 - Authenticat<br>109 - Authenticat<br>109 - Authenticat<br>100 - Muthenticat<br>100 - Mutual auth<br>105 - Verfying PP<br>116 - PKCS7 atu<br>117 - Storing of c<br>118 - Certificates | ction Established<br>hrough Performed<br>Established<br>step 1: Handshake start<br>step 2: Box sends its certificates<br>step 4: BOX authenticate<br>attep 4: BOX authenticate<br>nicitation correctly terminated<br>FO AND START message sent to<br>CS7 structures before storing<br>tures verified correctly<br>utrificates and keys in progress<br>and keys have been verified and st | BOX<br>ored correctly    |                               |   |
| 1                                                                                                    |                                                                                                    |                          | Reset TLS Certificate Downloa | d |
| About                                                                                                    | Lo                                                                                                    | nnected to FlexPay UP1   | Exit                          |   |

# **Migrating Version 01.0.03**

### **Very Important**

## 🛆 WARNING

Before attempting the migration procedure, confirm that the software version running on the unit is version 01.0.03. Performing the migration procedure on a unit running 02.0.13 or later will result in the FCB being inoperable and damaged beyond repair.

Read this entire procedure and familiarize yourself with the warnings and process before performing the migration.

This section assumes that you are familiar with the FlexPay Maintenance Tool procedures covered earlier in this manual. If you are not familiar with these procedures, review the earlier FlexPay Maintenance Tool sections before continuing.

To migrate an FCB from version 01.0.03 to version 02.0.13 or later, proceed as follows:

- 1 Extract the MIG\_01.0.02-Prod.zip file to C:\SPOT directory.
- 2 Extract the release\_02.0.xx.zip file to C:\SPOT directory.

The extraction process creates subdirectories in C:\SPOT\Version, name MIG\_01.0.02-Prod and 02.0.xx-Prod.

- 3 Obtain a USB flash drive formatted for FAT32 with minimum 200 MB of free space.
- 4 Connect to the dispenser using the FlexPay Maintenance Tool. After you are connected, a list of applications running on the dispenser, along with their current version numbers, will be displayed.
- **5** Select the **Update** tab.
- 6 In the drop-down box under the **Downloading Version** box, select the **MIG\_01.0.02-Prod** option. A table of application names and version numbers is displayed.
- 7 Click Send and wait for all packages to download. Status field will be OK if the load is successful for each package. This takes about two minutes to complete.
- 8 After all packages have the status OK, select the Actual State tab.
- 10 Click Enable. This reboots the CRIND and displays a yellow screen informing that an upgrade is in progress. This step takes about five minutes to complete. After the process completes, insert the FAT32-formatted USB flash drive in an available USB port on the FCB. If no USB port is available on the FCB, use a USB port on the Peripheral Interface PCB (PIP). Verify if the USB flash drive light illuminates.

Note: If your flash drive contains the **gvr/log** directory, then you will hear the automatic log collection prompt. Install version 02.00.xx using the standard software upgrade procedure described in the earlier sections of this manual. This will take about 20 minutes to complete.

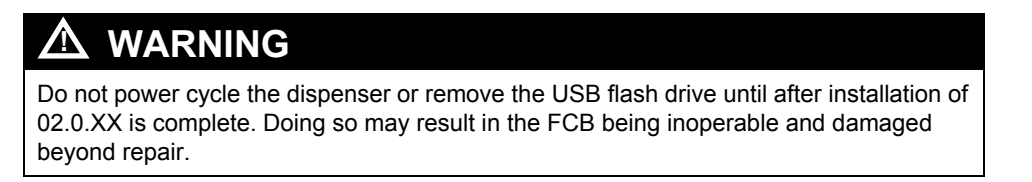

Note: If any part of the migration fails, contact the Gilbarco Support Center for assistance.

# **Appendix A: CRIND IP Scheme for Units**

There are two CRIND IP Address schemes: one for non-SSoM units and one for units equipped with an SSoM.

# **CRIND IP Scheme for Units without SSoM (DCM2.0 or Earlier)**

The CRIND IP scheme assignment for the dispensers that do not have an SSoM (DCM2.0 or earlier) is as follows:

| Dispenser 1                                 |            |  |  |
|---------------------------------------------|------------|--|--|
| Unit                                        | IP Address |  |  |
| UPM Side A                                  | 10.5.55.71 |  |  |
| UPM Side B                                  | 10.5.55.73 |  |  |
| CR Side A                                   | 10.5.55.72 |  |  |
| CR Side B                                   | 10.5.55.74 |  |  |
| Gilbarco Systems on<br>Module (GSoM) Side A | 10.5.55.75 |  |  |
| GSoM Side B                                 | 10.5.55.76 |  |  |
| Applause Site Server IP                     | 10.5.55.66 |  |  |

| Dispenser 2             |            |  |  |
|-------------------------|------------|--|--|
| Unit                    | IP Address |  |  |
| UPM Side A              | 10.5.55.81 |  |  |
| UPM Side B              | 10.5.55.83 |  |  |
| CR Side A               | 10.5.55.82 |  |  |
| CR Side B               | 10.5.55.84 |  |  |
| GSoM Side A             | 10.5.55.85 |  |  |
| GSoM Side B             | 10.5.55.86 |  |  |
| Applause Site Server IP | 10.5.55.66 |  |  |

| Dispenser 3             |            |  |  |
|-------------------------|------------|--|--|
| Unit                    | IP Address |  |  |
| UPM Side A              | 10.5.55.91 |  |  |
| UPM Side B              | 10.5.55.93 |  |  |
| CR Side A               | 10.5.55.92 |  |  |
| CR Side B               | 10.5.55.94 |  |  |
| GSoM Side A             | 10.5.55.95 |  |  |
| GSoM Side B             | 10.5.55.96 |  |  |
| Applause Site Server IP | 10.5.55.66 |  |  |

# CRIND IP Scheme for Units with SSoM (DCM2.1 or Later)

## Internal IP Scheme for Units with SSoM

The following "Internal" CRIND IP scheme must be set for units equipped with DCM2.1 or later.

| Unit                    | IP Address   |
|-------------------------|--------------|
| UPM Side A              | 172.16.100.1 |
| UPM Side B              | 172.16.100.3 |
| CR Side A               | 172.16.100.2 |
| CR Side B               | 172.16.100.4 |
| GSoM Side A             | 172.16.100.5 |
| GSoM Side B             | 172.16.100.6 |
| Applause Site Server IP | 10.5.55.66   |

Notes: 1) The SSoMs communicate to the backroom hardware via two external IPs (one IP per side). These IPs will match the backroom network IP scheme, i.e. 10.5.55.XX. The SSoMs IP addresses will be configured from the SSoM application. For more details, see MDE-5314 Remote Management Installation, Start-up and Service Manual.

<sup>2)</sup> With this scheme, all the CRIND IP Addresses can be the same across the entire forecourt. See the table for clarification.

| Internal IP Scheme FlexPay II/FlexPay IV |      |                     |                 |  |
|------------------------------------------|------|---------------------|-----------------|--|
| Fueling<br>Position                      | Side | CRIND IP<br>Address | Default Gateway |  |
| 1/2                                      | А    | 172.16.100.1        | 172.16.100.254  |  |
|                                          | В    | 172.16.100.3        | 172.16.100.254  |  |
| 3/4                                      | А    | 172.16.100.1        | 172.16.100.254  |  |
|                                          | В    | 172.16.100.3        | 172.16.100.254  |  |
| 5/6                                      | А    | 172.16.100.1        | 172.16.100.254  |  |
|                                          | В    | 172.16.100.3        | 172.16.100.254  |  |
| 7/8                                      | А    | 172.16.100.1        | 172.16.100.254  |  |
|                                          | В    | 172.16.100.3        | 172.16.100.254  |  |
| 9/10                                     | А    | 172.16.100.1        | 172.16.100.254  |  |
|                                          | В    | 172.16.100.3        | 172.16.100.254  |  |
| 11/12                                    | А    | 172.16.100.1        | 172.16.100.254  |  |
|                                          | В    | 172.16.100.3        | 172.16.100.254  |  |
|                                          | Etc. | Etc.                | Etc.            |  |

Note: The table shows IP addresses that are used for FlexPay II and FlexPay IV.

| External IP Scheme FlexPay II/FlexPay IV |      |                             |                               |               |             |
|------------------------------------------|------|-----------------------------|-------------------------------|---------------|-------------|
| Fueling<br>Position                      | Side | SSoM External<br>IP Address | Backroom Router<br>IP Address | Subnet Mask   | Primary DNS |
| 1/2                                      | А    | 10.5.55.71                  | 10.5.55.1                     | 255.255.255.0 | 10.5.55.1   |
|                                          | В    | 10.5.55.72                  | 10.5.55.1                     | 255.255.255.0 | 10.5.55.1   |
| 3/4                                      | А    | 10.5.55.73                  | 10.5.55.1                     | 255.255.255.0 | 10.5.55.1   |
|                                          | В    | 10.5.55.74                  | 10.5.55.1                     | 255.255.255.0 | 10.5.55.1   |
| 5/6                                      | А    | 10.5.55.75                  | 10.5.55.1                     | 255.255.255.0 | 10.5.55.1   |
|                                          | В    | 10.5.55.76                  | 10.5.55.1                     | 255.255.255.0 | 10.5.55.1   |
| 7/8                                      | А    | 10.5.55.77                  | 10.5.55.1                     | 255.255.255.0 | 10.5.55.1   |
|                                          | В    | 10.5.55.78                  | 10.5.55.1                     | 255.255.255.0 | 10.5.55.1   |
| 9/10                                     | А    | 10.5.55.79                  | 10.5.55.1                     | 255.255.255.0 | 10.5.55.1   |
|                                          | В    | 10.5.55.80                  | 10.5.55.1                     | 255.255.255.0 | 10.5.55.1   |
| 11/12                                    | А    | 10.5.55.81                  | 10.5.55.1                     | 255.255.255.0 | 10.5.55.1   |
|                                          | В    | 10.5.55.82                  | 10.5.55.1                     | 255.255.255.0 | 10.5.55.1   |
| ·                                        | Etc  | Etc.                        | Etc.                          | Etc.          | Etc.        |

Notes: 1) Primary DNS value is provided by the customer or is considered to be 10.5.55.1 (if the site uses Gilbarco-provided RV042 Router).

2) The table shows addresses that are subject to change with the site networking scheme. Values provided in the table are EXAMPLE ONLY. For example, if the site backroom Router is10.5.48.1, the SSoM External IP addresses will have to be 10.5.48.71, etc. The primary DNS will likely be 10.5.48.1, etc.

CRIND®, Eclipse®, Encore®, Gilbarco®, and TRIND® are registered trademarks of Gilbarco Inc. EMV® is a registered trademark of EMVCo LLC. Ethernet® is a registered trademark of Xerox Corporation. Europay® and MasterCard® are registered trademarks of MasterCard International Inc. FlexPay<sup>™</sup> and Insite360<sup>™</sup> are trademarks of Gilbarco Inc. GOLD<sup>SM</sup> is a service mark of Gilbarco Inc. Java<sup>™</sup> is a trademark of Sun Microsystems Inc. Visa<sup>®</sup> is a registered trademark of Visa Inc. Windows<sup>®</sup> is a registered trademark of Microsoft Corporation.

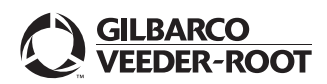

© 2018 Gilbarco Inc. 7300 West Friendly Avenue · Post Office Box 22087 Greensboro, North Carolina 27420 Phone (336) 547-5000 · http://www.gilbarco.com · Printed in the U.S.A. MDE-5062J FlexPay<sup>TM</sup> Maintenance Tool for FlexPay/SPOT CRIND® System · February 2018